Onze eigen Hervormd Genemuiden-app is er!

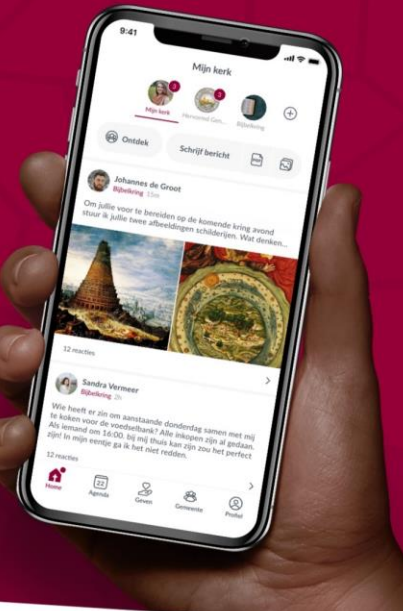

Onze eigen Hervormd Genemuiden-app is er!

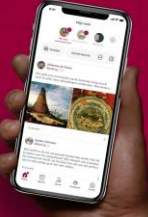

Direct communiceren

Collecteren

Uw gemeentegids bij de hand

Organiseren met agenda's

Zoek de app in de store op de naam van onze kerk of gebruik de QR-code

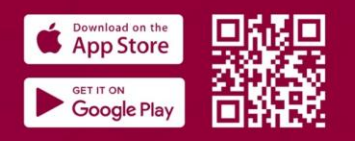

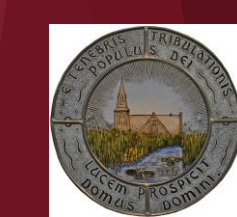

#### Een eigen app van kerk op je telefoon!

- Alleen voor leden van Hervormde Gemeente Genemuiden
- Aanvullend op bestaande communicatie (Website, kerkblad, afkondigingen)

#### Wat kun je met Kerk-app?

- Snellere en gerichte berichtgeving in de gemeente / groepen
- Je eigen profiel aanvullen met informatie die je wilt delen
- Agenda met alle activiteiten (hele gemeente of per groep)
- Geven aan collectes via (tegoed in) de app
- Eventueel inzamelingsacties toevoegen
- Toevoegen van "externe" inhoud:
  - website artikelen, podcasts, dagtekst, etc (in een latere fase)

| Mijn kerk                                                                                                    | Onze eigen<br>Hervormd<br>Genemuiden-gpp |
|----------------------------------------------------------------------------------------------------|------------------------------------------|
| Mijn kerk Hervormd Gene Kerkenraad wijk 2                                                                                                    | is er!                                   |
| Ontdek     Schrijf bericht     PoF                                                                                                    |                                          |
| Wervormd Genemuiden<br>Kerkenraad wijk 2 1d Hervormd Genemuiden heeft deze groep<br>aangemaakt op 21-10-2021. Hervormd Genemuiden Reageer >                                                                                |                                          |
| Welkom bij onze eigen Hervormd Genemuiden<br>app! Het thuis van uw kerk op uw mobiel. Met<br>deze app kunnen we sneller communiceren, beter<br>afspraken maken en elkaar snel vinden. Deel een<br>bericht om te beginnnen! |                                          |
|                                                                                                    |                                          |
| Image: Mijn kerk     Agenda     Seven     Semeente     Profiel                                                                                                    |                                          |

18:14 4

18:18 🔊

#### Download de app in de app store van je telefoon

Download de app uit de app store op je telefoon:

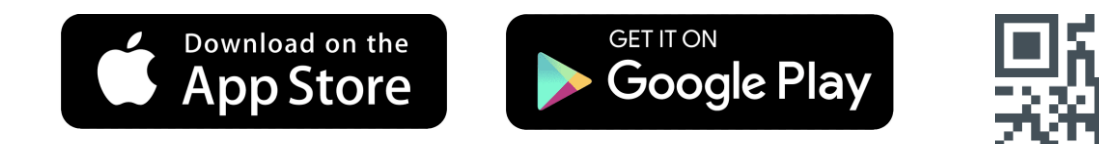

- Via link, QR-code of zoek op

-

- "Hervormde Gemeente Genemuiden"
- Installeer de app en ga "Aan de slag"

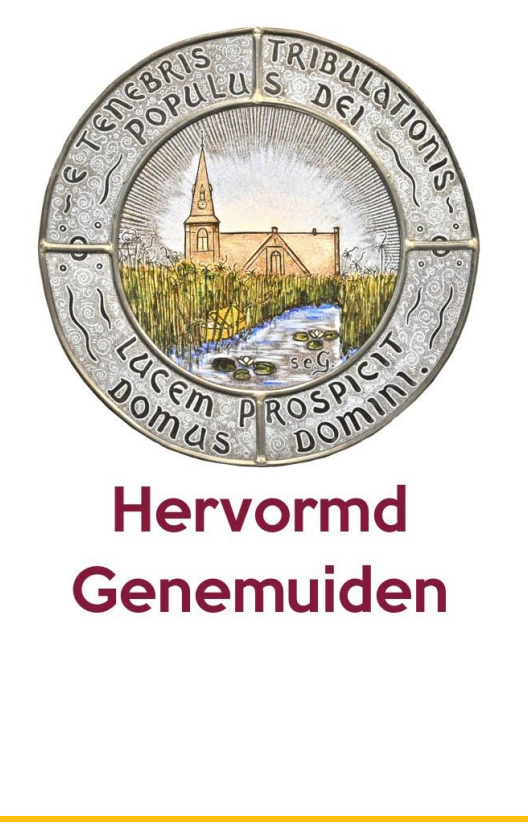

Aan de slag

Bij doorgaan gaat u akkoord met Donkey Mobile's Gebruiksvoorwaarden

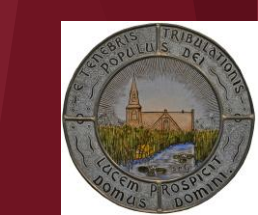

.ıl 🗢 🔳

Onze eigen Hervormd Genemuiden<u>-app</u>

is er!

# Aan de slag

- E-mail adres invullen

| 18:21 <del>/</del>                                    | 'II 🕹 🔲     | Onze eigen                           |
|-------------------------------------------------------|-------------|--------------------------------------|
| <<br>Vul uw e-mailadres in                            | ì           | Hervormd<br>Genemuiden-app<br>is er! |
| E-mailadres<br>Vul het e-mailadres in waarmee u beker | nd bent bij |                                      |
| ons, als dit mogelijk is.                             |             |                                      |
| ik de                                                 | het         |                                      |
| qwertyu i                                             | i o p       |                                      |
| asdfghj                                               | k I         |                                      |
| ☆ z x c v b n                                         | m 🗵         |                                      |
| 123 spatie @ .                                        | ga          | Southand action                      |
|                                                       |             |                                      |

q

 $\Diamond$ 

# Aan de slag

- E-mail adres invullen
- Wachtwoord bedenken en ingeven

| ٢ |          |
|---|----------|
| ٢ |          |
|   |          |
|   |          |
| 0 |          |
|   |          |
|   |          |
|   |          |
|   |          |
|   |          |
|   |          |
|   |          |
|   | A States |
|   |          |

18:26 ┥

..... 🗢 🔲

Onze eigen Hervormd Genemuiden-app is er!

# Aan de slag

- E-mail adres invullen
- Wachtwoord bedenken en ingeven
- ( er wordt een mail gestuurd die bevestigd moet worden )

#### Bevestig uw account

Wij hebben een bevestigingsmail gestuurd naar gertjan@live.nl. Klik de link in de e-mail om uw account te bevestigen.

Niks ontvangen? Stuur opnieuw

Open mijn inbox

Is dit niet uw e-mailadres? Wijzig

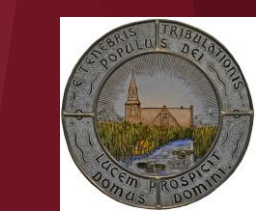

# Aan de slag

- E-mail adres invullen
- Wachtwoord bedenken en ingeven
- (er wordt een mail gestuurd die bevestigd moet worden
- [Bevestig het account in de mail]

|         | 18:27 <b>-</b>                                                 |           | Onze eigen<br>Hervormd<br>Genemuiden-app |
|---------|----------------------------------------------------------------|-----------|------------------------------------------|
|         | Aan: gertjan@live.nl >                                         | 18:26     | is er!                                   |
|         | Bevestig uw account voor de<br>Hervormd Genemuiden app         | e         |                                          |
|         | Welkom bij de Hervormd Genemuiden app!                         | !         |                                          |
| orden ) | U kunt uw account bevestigen door op onde knop te klikken.     | erstaande |                                          |
| nden )  | Bevestig uw account                                            |           |                                          |
|         | Heeft u dit verzoek niet ingediend? Dan kur<br>e-mail negeren. | nt u deze |                                          |
|         |                                                                |           |                                          |
|         |                                                                |           |                                          |
|         |                                                                | ۲í        |                                          |

18:33 ┥

ııl ≎ ■

#### Onze eigen Hervormd Genemuiden-app is er!

# Aan de slag

- E-mail adres invullen
- Wachtwoord bedenken en ingeven
- ( er wordt een mail gestuurd die bevestigd moet worden )
- [Bevestig het account in de mail]
- Vul vervolgens voornaam, achternaam in en kies een foto

# Als profielfoto vragen we u een foto te

# gebruiken waarop u zelf herkenbaar in beeld bent

| Maak uw profiel aan                                    | is er!        |
|--------------------------------------------------------|---------------|
|                                                        |               |
| voornaam                                               |               |
| Achternaam                                             |               |
| Kies uw profielfoto                                    |               |
| Voornaam, achternaam en profielfoto<br>zijn verplicht. |               |
|                                                        | $\rightarrow$ |

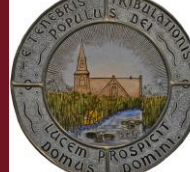

18:33 4

# Onze eigen

# Aan de slag

- E-mail adres invullen -
- Wachtwoord bedenken en ingeven -
- ( er wordt een mail gestuurd die bevestigd moet worden -
- [Bevestig het account in de mail] -
- Vul vervolgens voornaam, achternaam in en kies een foto -
- En bevestig dit... -

| Maak uw profiel aan                                    | Hervormd<br>Genemuiden-app<br>is er!                                                                                                    |
|--------------------------------------------------------|----------------------------------------------------------------------------------------------------|
|                                                        |                                                                                                    |
| Voornaam                                               |                                                                                                    |
| Achternaam                                             |                                                                                                    |
| Kies uw profielfoto                                    |                                                                                                    |
| Voornaam, achternaam en profielfoto<br>zijn verplicht. |                                                                                                    |
|                                                        |                                                                                                    |
|                                                        | A CONTRACTOR OF CONTRACTOR OF |
|                                                        |                                                                                                    |

18:37 🖌

0

Profiel

Onze eigen Hervormd Genemuiden-app is er!

# Aan de slag

- E-mail adres invullen
- Wachtwoord bedenken en ingeven
- ( er wordt een mail gestuurd die bevestigd moet worden )
- [Bevestig het account in de mail]
- Vul vervolgens voornaam, achternaam in en kies een foto
- En bevestig dit...
- (indien het mailadres niet bekend is moet het account eerst worden goedgekeurd)

#### Uw account is nog niet goedgekeurd.

Om alle berichten te lezen, zelf berichten en reacties te plaatsen moet uw account eerst door een administrator goedgekeurd worden.

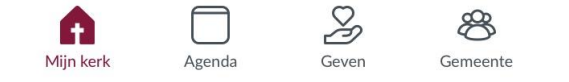

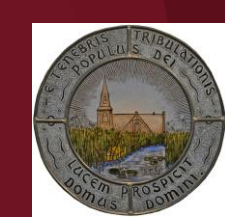

18:37 🖌

Uw account is nog niet goedgekeurd.

Om alle berichten te lezen, zelf berichten en reacties te plaatsen moet uw account eerst door een administrator goedgekeurd worden.

2

Gever

Hijn kerk

0

Profiel

æ

Gemeente

Onze eigen Hervormd Genemuiden-app is er!

# h-app

# Aan de slag

- E-mail adres invullen
- Wachtwoord bedenken en ingeven
- ( er wordt een mail gestuurd die bevestigd moet worden )
- [Bevestig het account in de mail]
- Vul vervolgens voornaam, achternaam in en kies een foto
- En bevestig dit...
- (indien het mailadres niet bekend is moet het account eerst worden goedgekeurd)
- Een beheerder zal de nieuwe gebruiker dan goedkeuren en dan kan de gebruiker aan de slag.

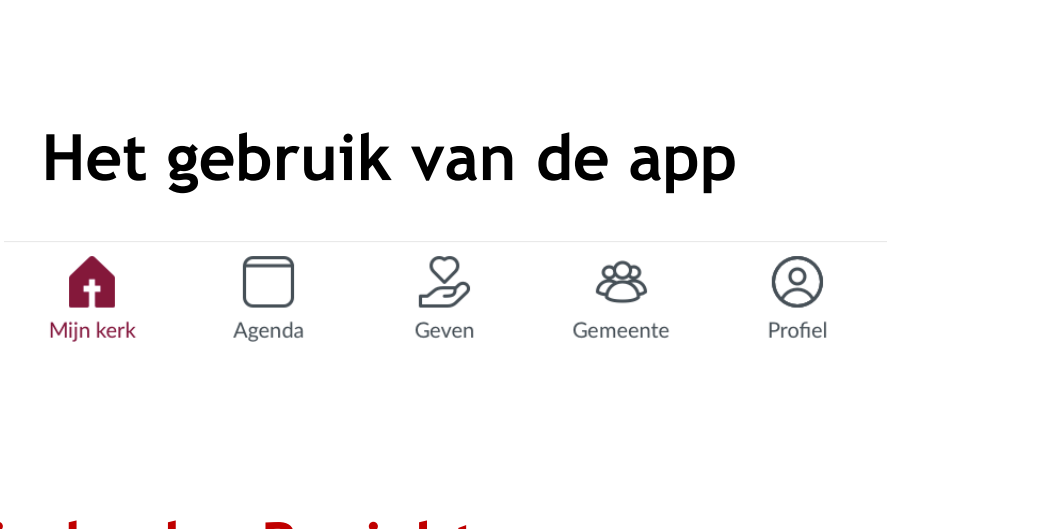

- Berichten schrijven of reageren op berichten

| 18:44 7<br>Mijn kerk                                                                                                    | .1                                                    |                             | Onze eigen<br>Hervormd<br>Genemuiden | -app |
|----------------------------------------------------------------------------------------------------|-------------------------------------------------------|-----------------------------|--------------------------------------|------|
| Mijn kerk Hervormd Gene Kerke                                                                                                    | nraad wijk 2                                          | $( \div )$                  |                                      |      |
| Ontdek Schrijf bericht                                                                                                    | PDF                                                   |                             |                                      |      |
| Hervormd Genemuiden<br>Kerkenraad wijk 2 1d                                                                                                    |                                                       |                             |                                      |      |
| Hervormd Genemuiden heeft deze<br>aangemaakt op 21-10-2021.                                                                                                    | e groep                                               |                             |                                      |      |
| Hervormd Genemuiden                                                                                                    |                                                       |                             |                                      |      |
| Reageer                                                                                                    |                                                       | >                           |                                      |      |
| Hervormd Genemuiden<br>Hervormd Genemuiden wo 13 okt 2023<br>Welkom bij onze eigen Hervormd Gapp! Het thuis van uw kerk op uw r<br>deze app kunnen we sneller comm<br>afspraken maken en elkaar snel vin<br>bericht om te beginnnen! | 1<br>Genemuid<br>mobiel. M<br>uniceren,<br>Iden. Deel | len<br>et<br>beter<br>l een |                                      |      |
| 4 reacties                                                                                                    |                                                       | >                           |                                      |      |
|                                                                                                    |                                                       |                             |                                      |      |

0

Profiel

æ

Gemeente

Z

Geven

 $\square$ 

Agenda

A

Mijn kerk

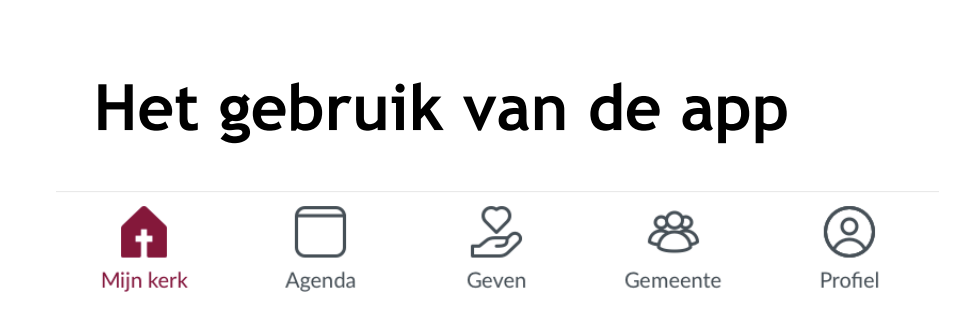

- Berichten schrijven of reageren op berichten
- Kies de groep waarin het bericht geplaatst wordt (een groep waar je lid van bent. In de hoofdgroep waar iedereen lid van is, Hervormd Genemuiden, kunnen alleen door aangewezen personen berichten geplaatst worden. Hier kan niet op worden gereageerd.

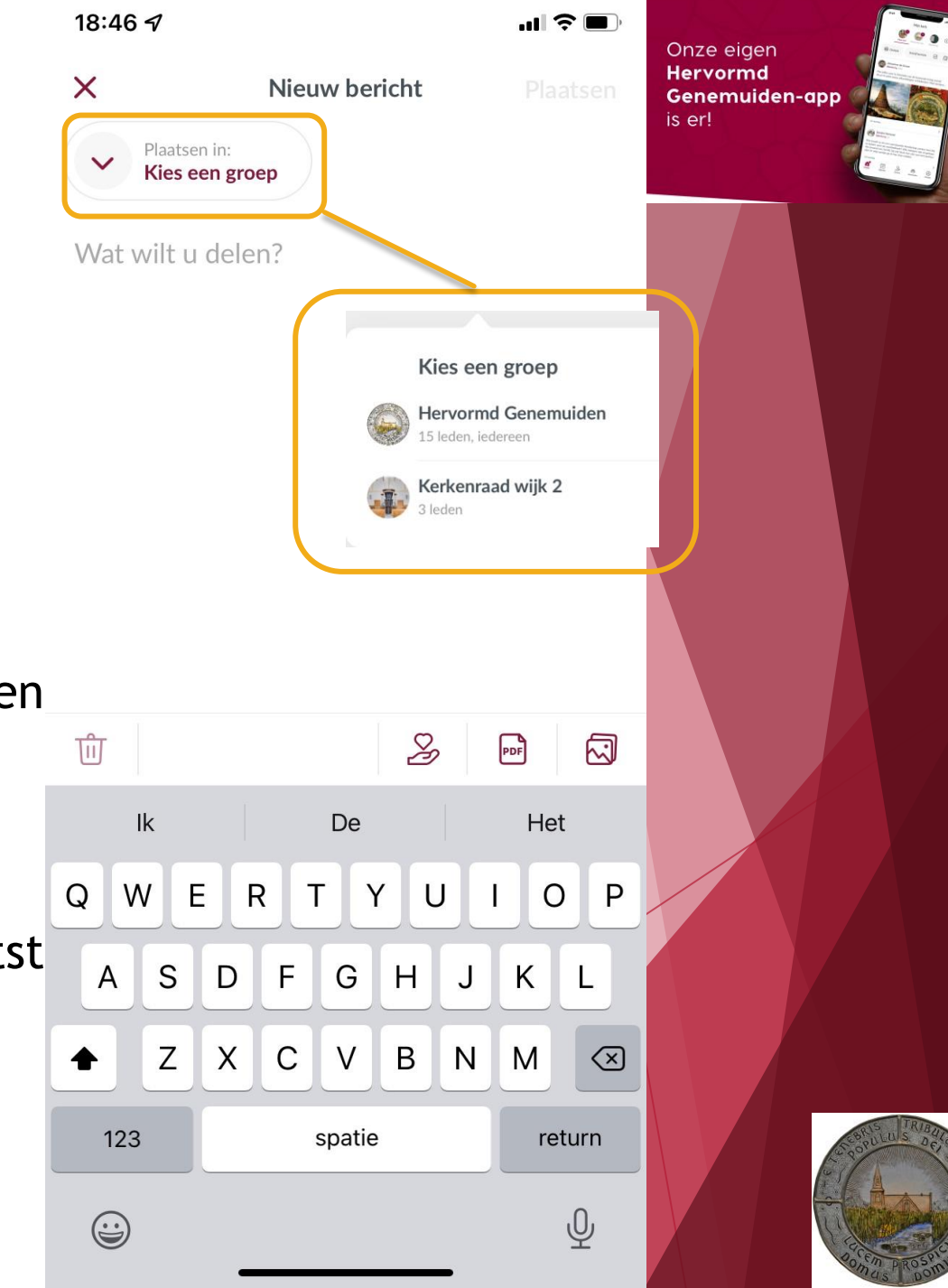

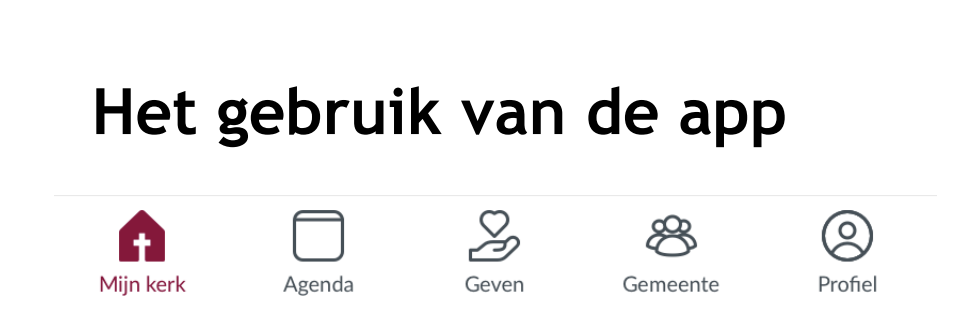

- Berichten schrijven of reageren op berichten
- Kies de groep waarin het bericht geplaatst wordt (een groep waar je lid van bent. In de hoofdgroep waar iedereen lid van is, Hervormd Genemuiden, kunnen alleen door aangewezen personen berichten geplaatst worden. Hier kan niet op worden gereageerd.
- Eventueel een PDF of plaatje toevoegen

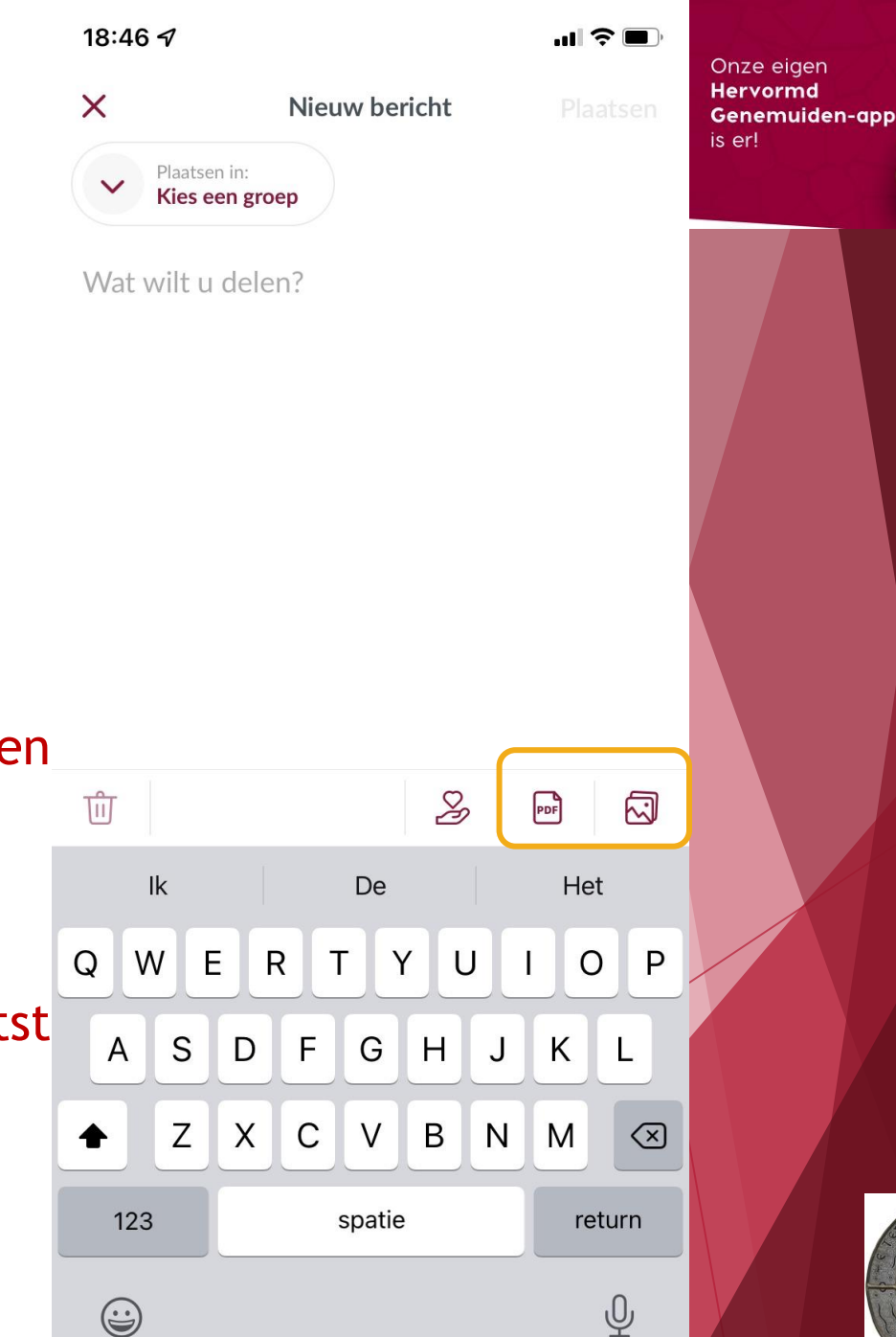

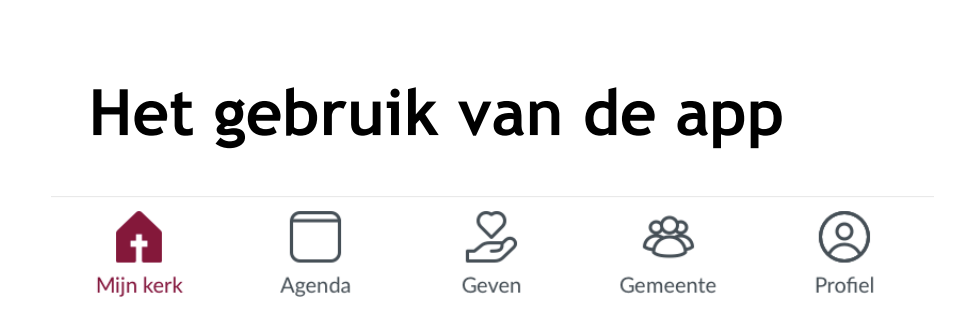

- Berichten schrijven of reageren op berichten
- Kies de groep waarin het bericht geplaatst wordt (een groep waar je lid van bent. In de hoofdgroep waar iedereen lid van is, Hervormd Genemuiden, kunnen alleen door aangewezen personen berichten geplaatst worden. Hier kan niet op worden gereageerd.
- Eventueel een PDF of plaatje toevoegen
- Verzend bericht

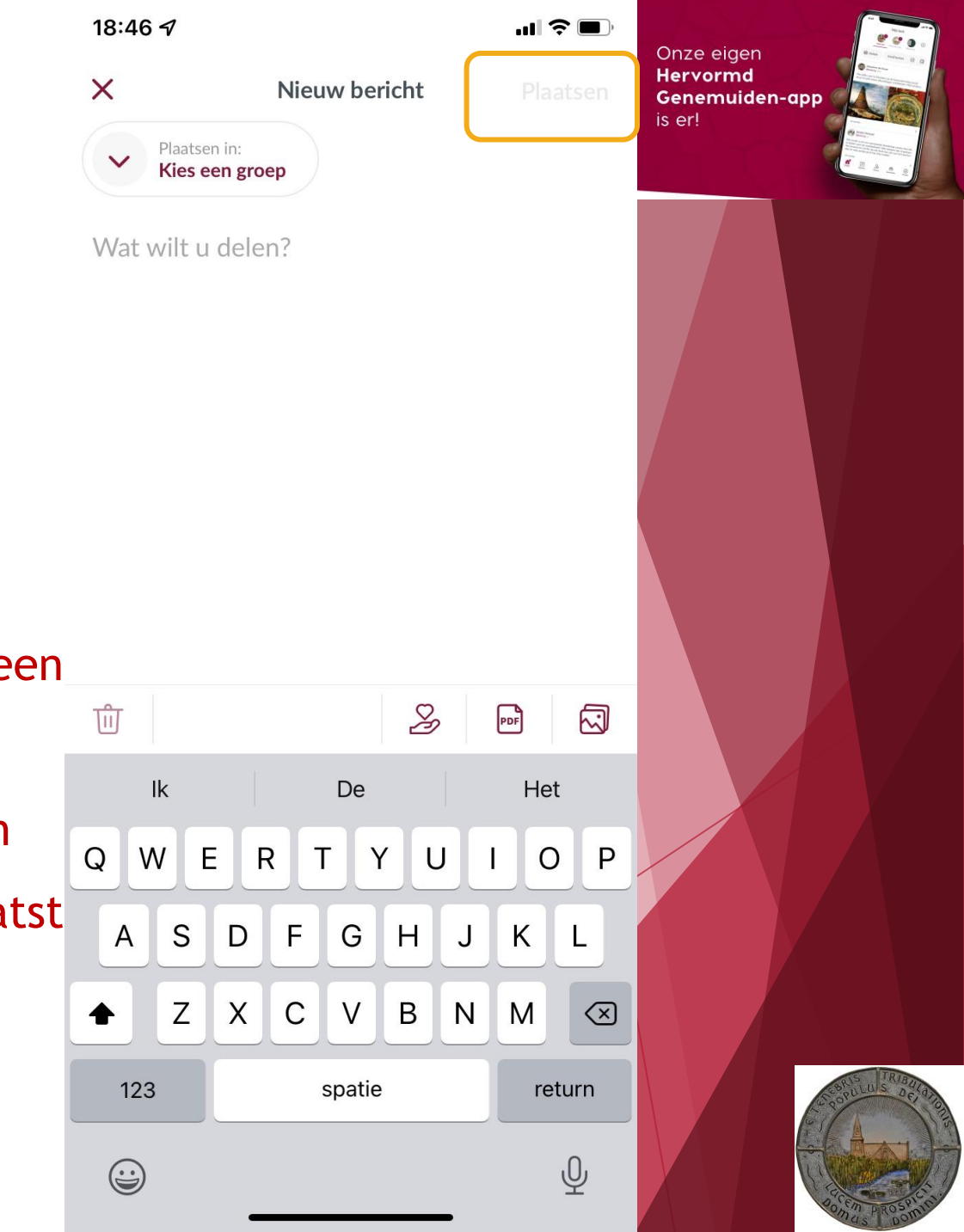

# Mijn kerk : Berichten

- Berichten schrijven of reageren op berichten
- Kies de groep waarin het bericht geplaatst wordt (een groep waar je lid van bent. In de hoofdgroep waar iedereen lid van is, Hervormd Genemuiden, kunnen alleen door aangewezen personen berichten geplaatst worden. Hier kan niet op worden gereageerd.
- Eventueel een PDF of plaatje toevoegen
- Verzend bericht

#### Let op:

- Bericht in een groep alleen zichtbaar voor de groepsleden
- Gebruik 'Reageer' om op een bericht te reageren (maak dus niet telkens een nieuw bericht als je reageert)

| 18.44 7                                                 |                                                           |                       | · ? ■ '               | Onze eigen                          | 10 may 10 may 10 |  |  |
|---------------------------------------------------------|-----------------------------------------------------------|-----------------------|-----------------------|-------------------------------------|----------------------------------------------------------------------------------------------------|--|--|
|                                                         | Mijn kerk                                                 |                       |                       | Hervormd<br>Genemuiden-ap<br>is er! | P                                                                                                    |  |  |
|                                                         |                                                           | Ŧ                     | ( + )                 | ant 9                               |                                                                                                    |  |  |
| Mijn kerk                                               | Hervormd Gene Kerke                                       | nraad wijk 2          |                       |                                     |                                                                                                    |  |  |
| lege Ontdek                                             | Schrijf bericht                                           | PDF                   | $\overline{\backsim}$ |                                     |                                                                                                    |  |  |
| Hervormd Ge<br>Kerkenraad wijk                          | enemuiden<br>(2 1d                                        |                       |                       |                                     |                                                                                                    |  |  |
| Hervormd Genem<br>aangemaakt op 2                       | nuiden heeft deze<br>1-10-2021.                           | e groep               |                       |                                     |                                                                                                    |  |  |
| Hervormd Genem                                          | nuiden                                                    |                       |                       |                                     |                                                                                                    |  |  |
| Reageer                                                 |                                                           |                       | >                     |                                     |                                                                                                    |  |  |
| Hervormd Generation                                     | Hervormd Genemuiden<br>Hervormd Genemuiden wo 13 okt 2021 |                       |                       |                                     |                                                                                                    |  |  |
| Welkom bij onze<br>app! Het thuis var                   | Welkom bij onze eigen Hervormd Genemuiden                 |                       |                       |                                     |                                                                                                    |  |  |
| deze app kunnen<br>afspraken maken<br>bericht om te beg | we sneller comm<br>en elkaar snel vin<br>innnen!          | uniceren<br>Iden. Dee | , beter<br>el een     |                                     |                                                                                                    |  |  |
| 4 reacties                                              |                                                           |                       | >                     |                                     |                                                                                                    |  |  |
|                                                         |                                                           |                       |                       |                                     |                                                                                                    |  |  |
|                                                         |                                                           |                       |                       |                                     | RUS TRIBUT                                                                                                    |  |  |
|                                                         | Ş                                                         | æ                     | Ø                     |                                     | Cost and Seco                                                                                                    |  |  |
| Mijn kerk Agenda                                        | Geven Ge                                                  | emeente               | Profiel               |                                     | ROAD DROSP                                                                                                    |  |  |

.....

## Mijn kerk : Groepen

-

"Mijn kerk" toont de tijdlijn met alle berichten

| 18:44 🕇                                             |                                      | I \$ ■)     | Onze eigen                           |
|-----------------------------------------------------|--------------------------------------|-------------|--------------------------------------|
| Mijn                                                | kerk                                 |             | Hervormd<br>Genemuiden-app<br>is er! |
|                                                     |                                      | Ŧ           |                                      |
| Mijn kerk Hervorm                                   | d Gene Kerkenraad wijk 2             |             |                                      |
| 🛞 Ontdek Schrij                                     | f bericht                            |             |                                      |
| Hervormd Genemuide<br>Kerkenraad wijk 2 1d          | en                                   |             |                                      |
| Hervormd Genemuiden I<br>aangemaakt op 21-10-20     | neeft deze groep<br>021.             |             |                                      |
| Hervormd Genemuiden                                 |                                      |             |                                      |
| Reageer                                             |                                      | >           |                                      |
| Hervormd Genemuide<br>Hervormd Genemuiden v         | <b>en</b><br>vo 13 okt 2021          |             |                                      |
| Welkom bij onze eigen H<br>app! Het thuis van uw ke | ervormd Genemu<br>rk op uw mobiel. I | iden<br>Met |                                      |
| afspraken maken en elka<br>bericht om te beginnnen  | ar snel vinden. De<br>!              | el een      |                                      |
| 4 reacties                                          |                                      | >           |                                      |
|                                                     |                                      |             |                                      |
|                                                     |                                      | 6           | Sounds -                             |
|                                                     | 8                                    | $\otimes$   |                                      |

Gemeente

Profiel

Mijn kerk

Agenda

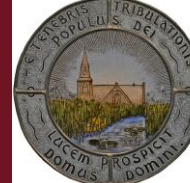

19:00 🗸

.... 🕆 🔳

# Het gebruik van de app

- "Mijn kerk" toont de tijdlijn met alle berichten -
- Groep 'Hervormd Genemuiden' is voor iedereen zichtbaar

|                                                                     | Hervorm                                                                                               | nd Genemu                                                               | ıiden                                                  |                              | Hervormd<br>Genemuiden-app |
|---------------------------------------------------------------------|----------------------------------------------------------------------------------------------------|-------------------------------------------------------------------------|--------------------------------------------------------|------------------------------|----------------------------|
|                                                                     | Mijn kerk Her                                                                                         | vormd Gene Ke                                                           | erkenraad wijk 2                                       | Ŧ                            | Is er!                     |
| Schrijf k                                                           | pericht                                                                                               |                                                                         | PDF                                                    |                              |                            |
| Welkom bi<br>app! Het th<br>deze app k<br>afspraken n<br>bericht om | ormd Genema<br>3 okt 2021<br>j onze eiger<br>nuis van uw<br>sunnen we s<br>maken en e<br>n te beginnn | uiden<br>h Hervorm<br>kerk op uv<br>sneller com<br>Ikaar snel v<br>jen! | d Genemuio<br>w mobiel. M<br>municeren,<br>vinden. Dee | den<br>1et<br>beter<br>1 een |                            |
| 4 reacties                                                          |                                                                                                    |                                                                         |                                                        | >                            |                            |
| Mijn kerk                                                           | Agenda                                                                                                | Geven                                                                   | Gemeente                                               | Profiel                      |                            |

- "Mijn kerk" toont de tijdlijn met alle berichten
- Groep 'Hervormd Genemuiden' is voor iedereen zichtbaar
- Rechts worden de groepen getoond waar je lid van bent

| 19:02 7                                                   | •8                |         | Onze eigen                 |
|-----------------------------------------------------------|-------------------|---------|----------------------------|
| Kerkenraad wijk<br>3 leden - tik voor meer infor          | <b>2</b><br>matie |         | Hervormd<br>Genemuiden-app |
| Mijn kerk Hervormd Gene Ke                                | erkenraad wijk 2  | ÷       | Is er!                     |
| Schrijf bericht                                           | PDF               |         |                            |
| Hervormd Genemuiden                                       |                   |         |                            |
| Hervormd Genemuiden heeft de<br>aangemaakt op 21-10-2021. | ze groep          |         |                            |
| Hervormd Genemuiden                                       |                   |         |                            |
| Reageer                                                   |                   | >       |                            |
| Miin Kerk Azenda Geven                                    | Gemeente          | Profiel |                            |

#### Mijn kerk : Groepen

- "Mijn kerk" toont de tijdlijn met alle berichten
- Groep 'Hervormd Genemuiden' is voor iedereen zichtbaar
- Rechts worden de groepen getoond waar je lid van bent
- Klik op de + om een nieuwe groep te maken

| 19:02 4<br>Kerk                         | enraad wij              | •••               |         | Onze eigen<br>Hervormd<br>Genemuiden-app |
|-----------------------------------------|-------------------------|-------------------|---------|------------------------------------------|
| Mijn kerk H                             | lervormd Gene           | Kerkenraad wijk 2 | ÷       | is er!                                   |
| Schrijf bericht                         |                         | PDF               |         |                                          |
| Hervormd Gener                          | nuiden                  |                   |         |                                          |
| Hervormd Genemuid<br>aangemaakt op 21-1 | den heeft d<br>.0-2021. | eze groep         |         |                                          |
| Hervormd Genemui                        | den                     |                   |         |                                          |
| Reageer                                 |                         |                   | >       |                                          |
|                                         |                         |                   |         |                                          |
| Mijn kerk Agenda                        | Geven                   | Gemeente          | Profiel |                                          |

40.00

- "Mijn kerk" toont de tijdlijn met alle berichten
- Groep 'Hervormd Genemuiden' is voor iedereen zichtbaar
- Rechts worden de groepen getoond waar je lid van bent
- Klik op de + om een nieuwe groep te maken
- Klik op de groep om te zien wie de groepsleden zijn

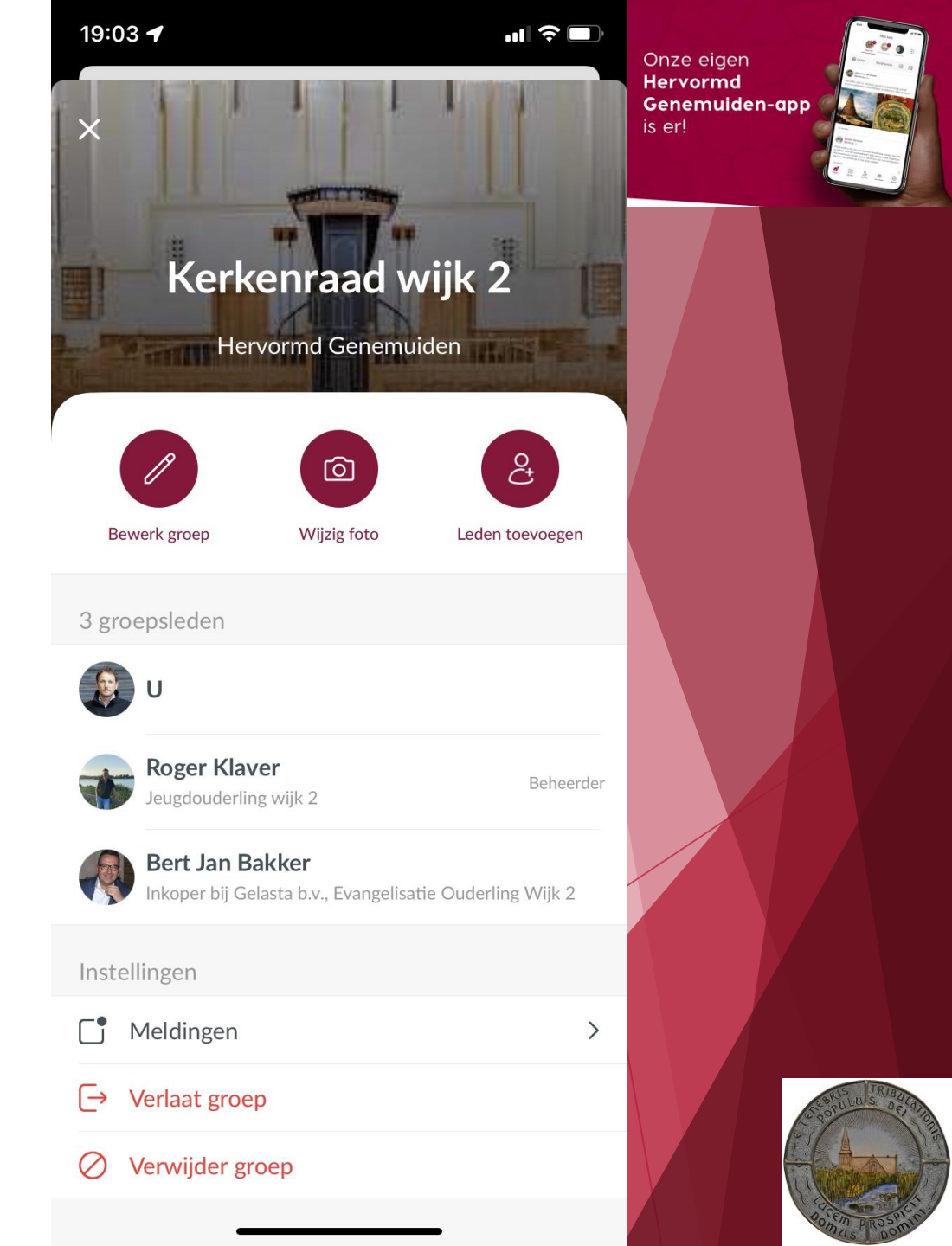

- "Mijn kerk" toont de tijdlijn met alle berichten
- Groep 'Hervormd Genemuiden' is voor iedereen zichtbaar
- Rechts worden de groepen getoond waar je lid van bent
- Klik op de + om een nieuwe groep te maken
- Klik op de groep om te zien wie de groepsleden zijn
- Diegene die de groep heeft aangemaakt (beheerder) kan leden toevoegen en verwijderen

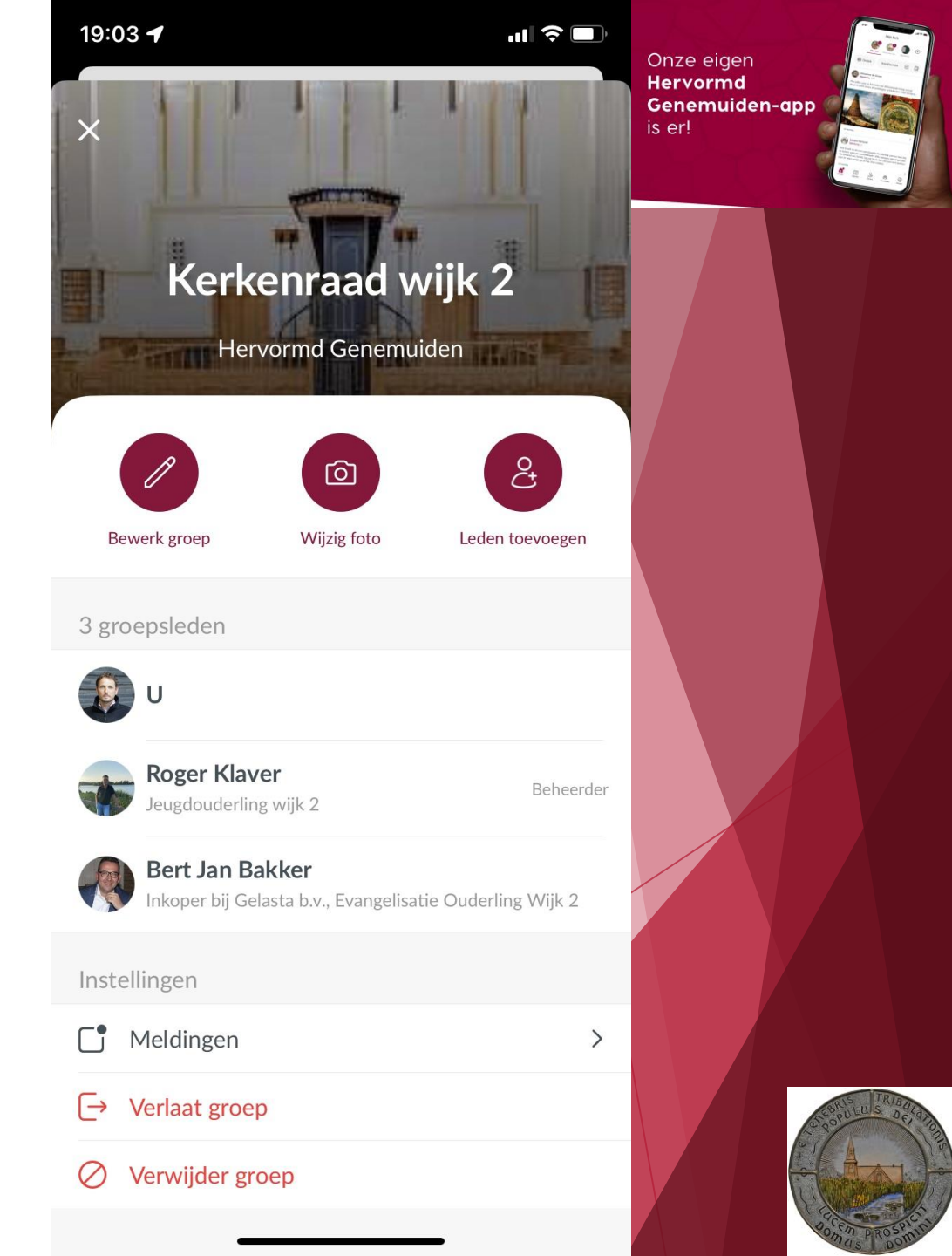

- "Mijn kerk" toont de tijdlijn met alle berichten
- Groep 'Hervormd Genemuiden' is voor iedereen zichtbaar
- Rechts worden de groepen getoond waar je lid van bent
- Klik op de + om een nieuwe groep te maken
- Klik op de groep om te zien wie de groepsleden zijn
- Diegene die de groep heeft aangemaakt (beheerder) kan leden toevoegen en verwijderen
- En ook de groep verwijderen

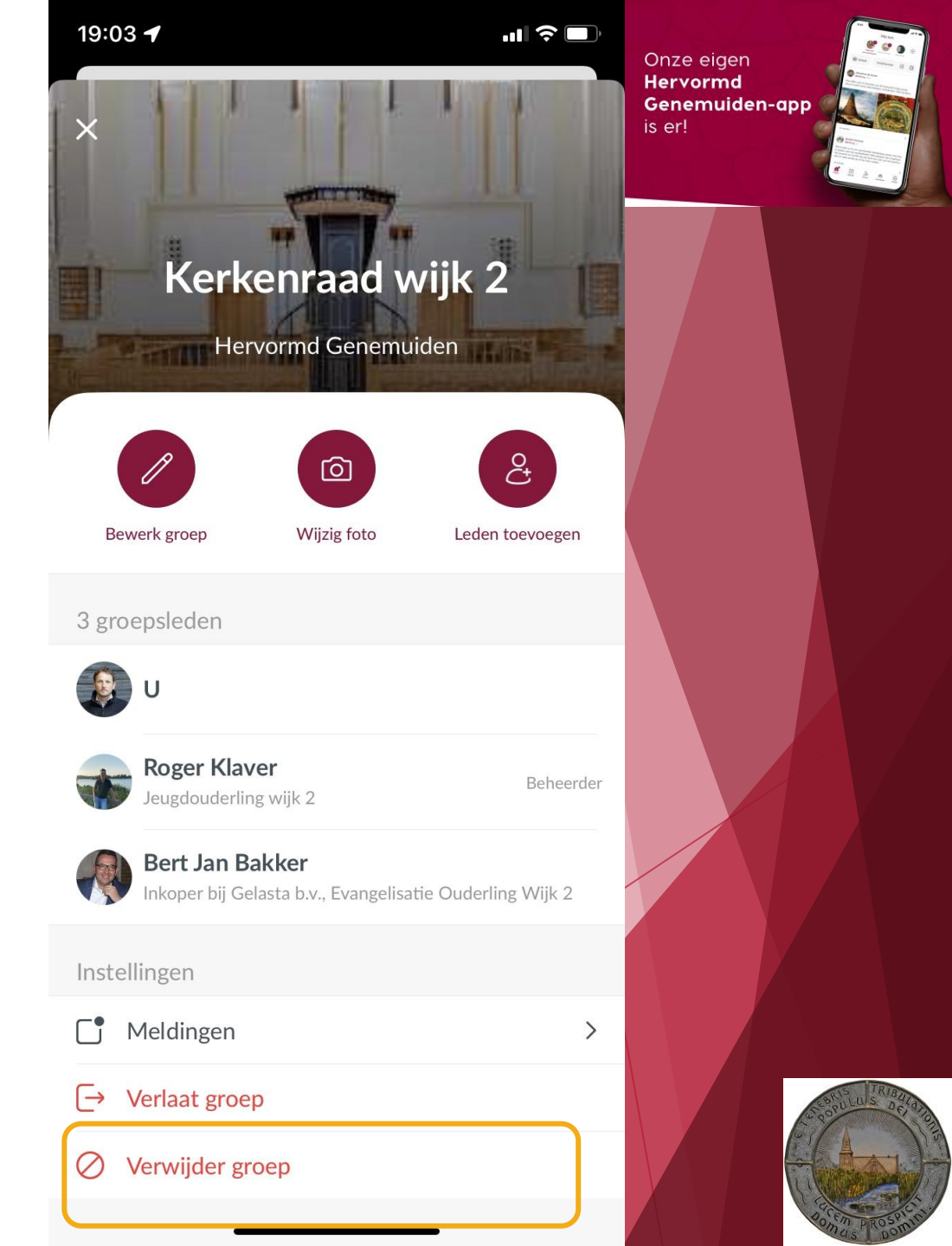

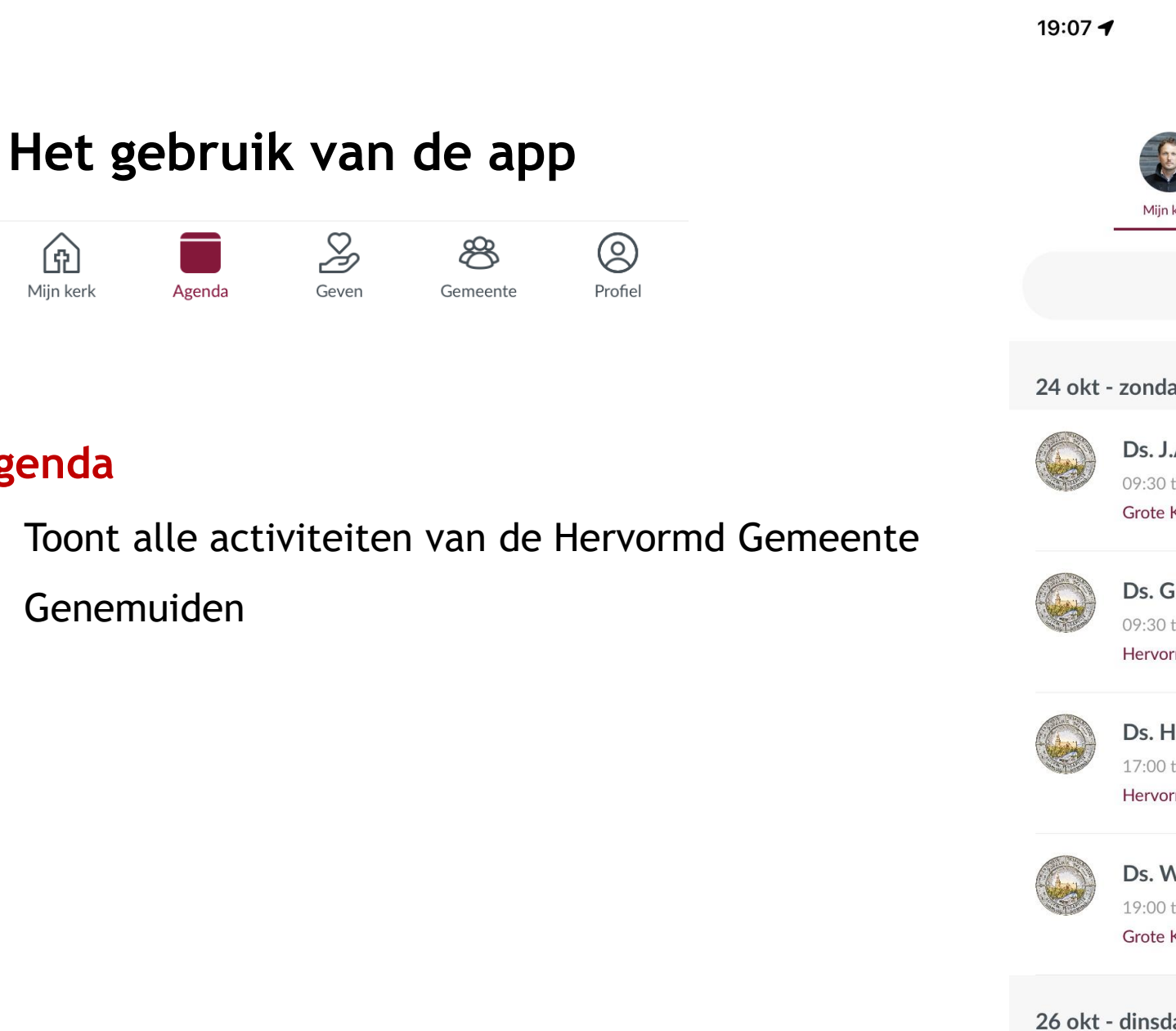

ß

Mijn kerk

Agenda

-

| 19:07 4   |                                                       |                                   |                                | ull 중 ■) | Onze eigen                        |
|-----------|-------------------------------------------------------|-----------------------------------|--------------------------------|----------|-----------------------------------|
|           | А                                                     | genda                             |                                |          | Hervormd<br>Genemuiden-<br>is er! |
|           | Min kerk Hen                                          | vormd Gene                        | Kerkepraad wiik                | 2        |                                   |
|           |                                                       | ornia Gene                        | Nerkeniada wijk                | <u>6</u> |                                   |
|           | Voeg eer                                              | n activitei                       | toe                            | $(\neq)$ |                                   |
| 24 okt -  | zondag                                                |                                   |                                |          |                                   |
|           | Ds. J.A.C. Olie<br>09:30 tot 11:00<br>Grote Kerk      | e <b>, Delft</b><br>Hervormd      | Genemuiden                     |          |                                   |
|           | Ds. G.H. Mole<br>09:30 tot 11:00<br>Hervormd Centru   | <b>enaar</b><br>Hervormd<br>m     | Genemuiden                     |          |                                   |
|           | Ds. H.B. van d<br>17:00 tot 18:30<br>Hervormd Centru  | <b>der Knijf</b><br>Hervormd<br>m | <b>f, Wilsum</b><br>Genemuiden |          |                                   |
|           | <b>Ds. W.G. Huls</b><br>19:00 tot 20:30<br>Grote Kerk | <b>sman</b><br>Hervormd           | Genemuiden                     |          |                                   |
| 26 okt -  | dinsdag                                               |                                   |                                |          |                                   |
| Aijn kerk | Agenda                                                | Geven                             | Gemeente                       | Profiel  |                                   |

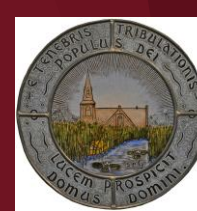

# Agenda

- Toont alle activiteiten van de Hervormd Gemeente Genemuiden
- Klik op de activiteit voor meer informatie

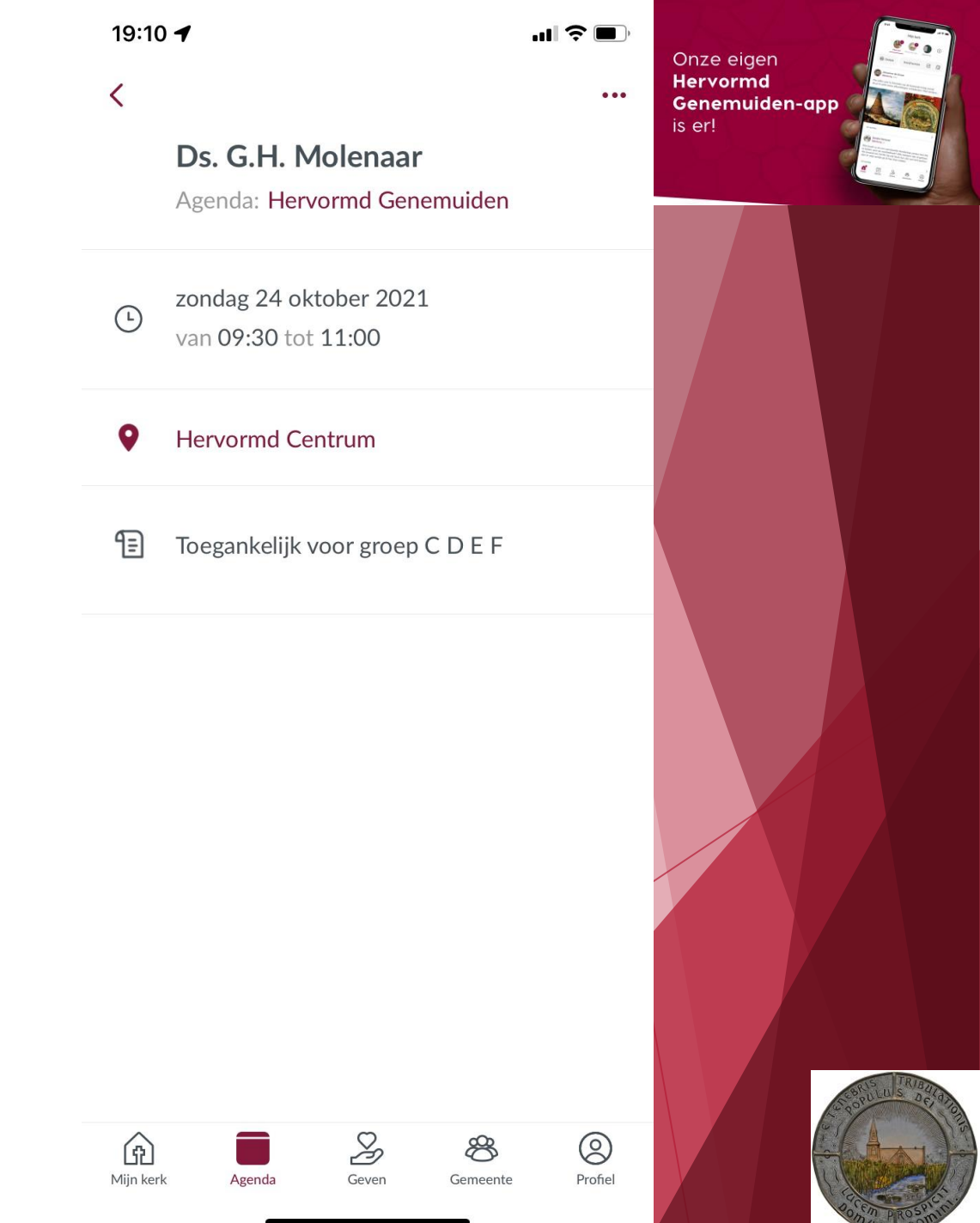

40.40 4

Mijn kerk

Profiel

Gemeente

eigen ormd emuiden-app

# Het gebruik van de app

#### Agenda

- Toont alle activiteiten van de Hervormd Gemeente -Genemuiden
- Klik op de activiteit voor meer informatie -
- Klik op een groep voor de agenda van die groep -

| 13.12    |                            |                  | •                 | ╢╤∎ | Onze                   |
|----------|----------------------------|------------------|-------------------|-----|------------------------|
|          | Ke                         | rkenraad wi      | jk 2              |     | Herv<br>Gene<br>is er! |
|          |                            |                  |                   |     |                        |
|          | Mijn kerk                  | Hervormd Gene    | Kerkenraad wijk 2 |     |                        |
|          | Voeg                       | g een activiteit | toe               | (+) |                        |
| 17 nov - | woensdag                   | Ş                |                   |     |                        |
| 1        | Kerkenraa<br>19:30 tot 22: | adsvergader      | ing               |     |                        |
|          |                            |                  |                   |     |                        |
|          |                            |                  |                   |     |                        |
|          |                            |                  |                   |     |                        |
|          |                            |                  |                   |     |                        |
|          |                            |                  |                   |     |                        |
|          |                            |                  |                   |     |                        |
|          |                            |                  |                   |     |                        |
|          |                            | S                | æ                 | 2   |                        |

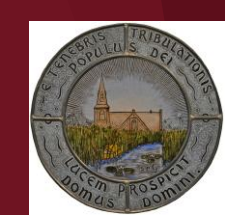

# Agenda

- Toont alle activiteiten van de Hervormd Gemeente Genemuiden
- Klik op de activiteit voor meer informatie
- Klik op een groep voor de agenda van die groep
- Voeg activiteiten aan de agenda toe

|                                    | 19:12 🕫                           |                           | Onze eigen                                                                                                    |
|------------------------------------|-----------------------------------|---------------------------|----------------------------------------------------------------------------------------------------|
|                                    | Kerkenra                          | aad wijk 2                | Hervormd<br>Genemuiden-app<br>is er!                                                                                                    |
|                                    |                                   |                           |                                                                                                    |
|                                    | Mijn kerk Hervorr                 | nd Gene Kerkenraad wijk 2 |                                                                                                    |
|                                    | Voeg een a                        | ctiviteit toe 🕂           |                                                                                                    |
|                                    | 17 nov - woensdag                 |                           |                                                                                                    |
|                                    | Kerkenraadsver<br>19:30 tot 22:30 | gadering                  |                                                                                                    |
| 19:13 <b>- 1</b> - 11 - R          |                                   |                           |                                                                                                    |
| Annuleer Nieuwe activiteit Aanmake | n                                 |                           |                                                                                                    |
| Plaatsen in: Kerkenraad wijk 2     |                                   |                           |                                                                                                    |
| Voer een titel in                  |                                   |                           |                                                                                                    |
| (b) Hele dag                       |                                   |                           |                                                                                                    |
| Begin 22 okt. 2021 20:0            | 0                                 |                           |                                                                                                    |
| Einde 22 okt. 2021 21:0            | 0                                 |                           |                                                                                                    |
|                                    |                                   |                           |                                                                                                    |
| Beschrijving                       |                                   |                           |                                                                                                    |
| O Locatie                          |                                   |                           |                                                                                                    |
| Rijlage toevoegen ( ndf)           |                                   |                           | Contraction of the second second seco |
| Supported and the support          | Mijn kerk Agenda Ge               | even Gemeente Profiel     |                                                                                                    |
|                                    |                                   |                           | Contraction of the second second                                                                                                    |

#### Geven

- Geven aan collectes / inzamelingsacties

| 19:24 <i>7</i> | Geven                      | · <b>·■ 奈 ⊪.</b><br>(∱ | Onze eigen<br>Hervormd<br>Genemuiden-app<br>is er! |
|----------------|----------------------------|------------------------|----------------------------------------------------|
|                | Mijn saldo<br>€ 0,00       | vaarderen              |                                                    |
| $\bigcirc$     | Diaconie<br>€ 2,50         | (+)                    |                                                    |
| $\bigcirc$     | Kerkbeheer<br>€ 2,50       | (+)                    |                                                    |
| $\bigcirc$     | Uitgangscollecte<br>€ 2,50 | (+)                    |                                                    |
|                |                            |                        |                                                    |
|                | Uw saldo tekort € 7,50     |                        |                                                    |
|                | Geef met iDEAL +€          | 0,35                   |                                                    |
|                | Mijn saldo opwaarderen     |                        | Story DE BOL                                       |
| Mijn kerk      | Agenda Geven Gemeen        | te Profiel             |                                                    |

- Geven aan collectes / inzamelingsacties
- Als je op de collecte klikt kan er meer informatie over de bestemming vermeldt staan

| 19:24 <del>/</del> | Geven                      | ( <b>■ ≎ اו</b> ו | Onze eigen<br>Hervormd<br>Genemuiden-app<br>is er! |                |
|--------------------|----------------------------|-------------------|----------------------------------------------------|----------------|
|                    | Mijn saldo<br>€ 0,00       | vaarderen         |                                                    |                |
| $\overline{}$      | Diaconie<br>€ 2,50         | (+)               |                                                    |                |
| $\bigcirc$         | Kerkbeheer<br>€ 2,50       | (+)               |                                                    |                |
| $\bigcirc$         | Uitgangscollecte<br>€ 2,50 | (+)               |                                                    |                |
|                    |                            |                   |                                                    |                |
|                    | Uw saldo tekort € 7,50     |                   |                                                    |                |
|                    | Geef met iDEAL $+ \in$     | 0,35              |                                                    |                |
|                    | Mijn saldo opwaarderen     |                   |                                                    | SPULLUS DELATO |
| Mijn kerk          | Agenda Geven Gemeen        | Profiel           |                                                    | SER PROSPERING |

- Geven aan collectes / inzamelingsacties
- Geven vanuit een saldo: kies Opwaarderen

| 19:24 🔊    | Geven                      | .∎ ≎ ∎.<br>↑ | Onze eigen<br>Hervormd<br>Genemuiden-app<br>is er!  |
|------------|----------------------------|--------------|-----------------------------------------------------|
|            | Mijn saldo<br>€ 0,00       | aarderen     |                                                     |
| $\bigcirc$ | Diaconie<br>€ 2,50         | +            |                                                     |
| $\bigcirc$ | Kerkbeheer<br>€ 2,50       | (+)          |                                                     |
| $\bigcirc$ | Uitgangscollecte<br>€ 2,50 | (+)          |                                                     |
|            |                            |              |                                                     |
|            | Uw saldo tekort € 7,50     |              |                                                     |
|            | Geef met iDEAL + € 0       | ,35          |                                                     |
| ~          | Mijn saldo opwaarderen     | ~            | C SOULUS OF THE THE THE THE THE THE THE THE THE THE |
| Mijn kerk  | Agenda Geven Gemeente      | Profiel      |                                                     |

- Geven aan collectes / inzamelingsacties
- Geven vanuit een saldo: kies Opwaarderen
- ... kies dan een bedrag en betaal via uw bank-app

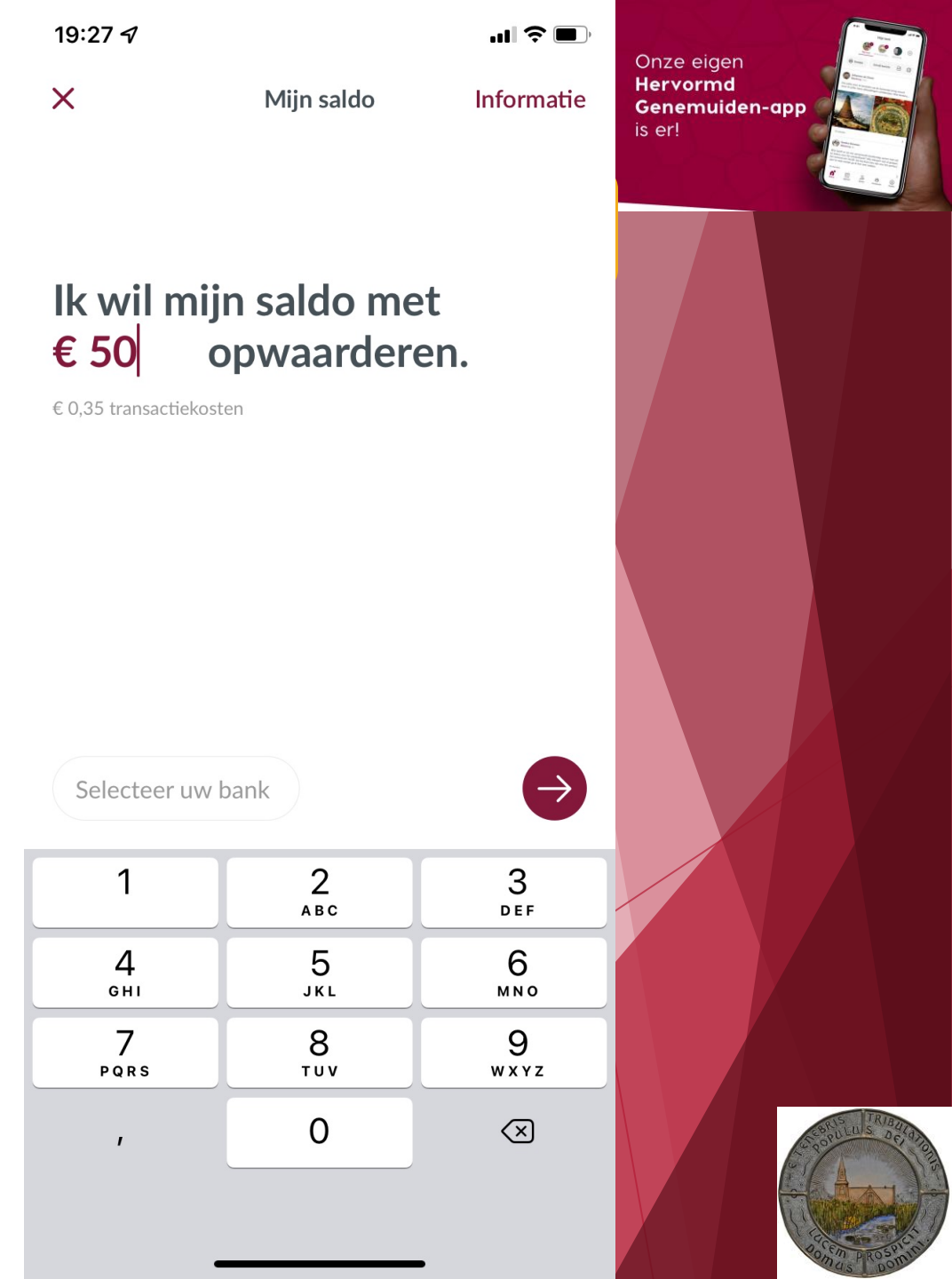

- Geven aan collectes / inzamelingsacties
- Geven vanuit een saldo: kies Opwaarderen
- ... kies dan een bedrag en betaal via uw bank-app
- of incidenteel (eur. 0,35 transactiekosten per keer

| 19:24 <i>ব</i> | Geven                      | · <b>■</b> ≎ III.<br>① | Onze eigen<br>Hervormd<br>Genemuiden-app<br>is er! |
|----------------|----------------------------|------------------------|----------------------------------------------------|
| ۲              | Mijn saldo<br>€ 0,00 Opwa  | arderen                |                                                    |
| $\bigcirc$     | Diaconie<br>€ 2,50         | (+)                    |                                                    |
| $\bigcirc$     | Kerkbeheer<br>€ 2,50       | (+)                    |                                                    |
| $\bigcirc$     | Uitgangscollecte<br>€ 2,50 | +                      |                                                    |
|                |                            |                        |                                                    |
|                | Uw saldo tekort € 7,50     |                        |                                                    |
|                | Geef met iDEAL + € 0,      | 35                     |                                                    |
|                | Mijn saldo opwaarderen     |                        | A SOULD'S DELET                                    |
| Mijn kerk      | Agenda Geven Gemeente      | Profiel                |                                                    |

- Geven aan collectes / inzamelingsacties
- Geven vanuit een saldo: kies Opwaarderen
- ... kies dan een bedrag en betaal via uw bank-app
- of incidenteel (eur. 0,35 transactiekosten per keer
- Ook speciale inzamelacties zijn mogelijk

| 19:24 🗗    | Geven                      |          | Onze eigen<br>Hervormd<br>Genemuiden-app<br>is er! |
|------------|----------------------------|----------|----------------------------------------------------|
|            | Mijn saldo<br>€ 0,00 Opwa  | aarderen |                                                    |
| $\bigcirc$ | Diaconie<br>€ 2,50         | (+)      |                                                    |
| $\bigcirc$ | Kerkbeheer<br>€ 2,50       | +        |                                                    |
| $\bigcirc$ | Uitgangscollecte<br>€ 2,50 | +        |                                                    |
|            |                            |          |                                                    |
|            | Uw saldo tekort € 7,50     |          |                                                    |
|            | Geef met iDEAL + € 0,      | 35       |                                                    |
|            | Mijn saldo opwaarderen     | -        | C Sources and the second                           |
| Mijn kerk  | Agenda Geven Gemeente      | Profiel  |                                                    |

- Geven aan collectes / inzamelingsacties
- Geven vanuit een saldo: kies Opwaarderen
- ... kies dan een bedrag en betaal via uw bank-app
- of incidenteel (eur. 0,35 transactiekosten per keer
- Ook speciale inzamelacties zijn mogelijk

| 19:32 🗗                |                      |                    | <b>'II \$ </b> | Onze eigen<br><b>Hervormd</b> |                               |
|------------------------|----------------------|--------------------|----------------|-------------------------------|-------------------------------|
| Co                     | G                    | even<br>Dankdag (  | collecte 2021  | Genemuiden-ap<br>is er!       |                               |
| ۲                      | Mijn saldo<br>€ 0,00 | Ор                 | waarderen      |                               |                               |
| $\bigcirc$             | Dia<br>€ :           | aconie<br>2,50     | +              |                               |                               |
| $\bigcirc$             | Kerk<br>€∶           | xbeheer<br>2,50    | (+)            |                               |                               |
| $\bigcirc$             | Uitgan<br>€          | gscollecte<br>2,50 | (+)            |                               |                               |
|                        | Uw saldo             | tekort € 7,50      |                |                               |                               |
|                        | Geef m               | net iDEAL + (      | £ 0,35         |                               |                               |
| ^                      | Mijn saldo           | opwaarderen        |                |                               | Stoppulus Deide               |
| (     fb)<br>Mijn kerk | Agenda C             | Geven Gemee        | nte Profiel    |                               | No ft <sup>2</sup> PROS TO 11 |

#### Geven

- Geven aan collectes / inzamelingsacties
- Geven vanuit een saldo: kies Opwaarderen
- ... kies dan een bedrag en betaal via uw bank-app
- of incidenteel (eur. 0,35 transactiekosten per keer
- Ook speciale inzamelacties zijn mogelijk

#### Waar staat mijn saldo?

Het saldo waarmee u opwaardeert wordt (wekelijks) overgemaakt naar de rekening van de kerkrentmeesters van de Hervormd Gemeente Genemuiden. Zij bestemmen de saldi uiteindelijk voor de betreffende collectes waaraan gedoneerd is (net zoals met collectebonnen)

| 19:24 <i>ব</i> | Geven                       | . <b> ≎</b> .<br>↑ | Onze eigen<br>Hervormd<br>Genemuiden-app |
|----------------|-----------------------------|--------------------|------------------------------------------|
|                | 1ijn saldo<br>E <b>0,00</b> | pwaarderen         |                                          |
| $\bigcirc$     | Diaconie<br>€ 2,50          | +                  |                                          |
| $\bigcirc$     | Kerkbeheer<br>€ 2,50        | +                  |                                          |
| $\bigcirc$     | Uitgangscollecte<br>€ 2,50  | +                  |                                          |
|                |                             |                    |                                          |
|                | Uw saldo tekort € 7,50      |                    |                                          |
|                | Geef met iDEAL +            | € 0,35             |                                          |
|                | Mijn saldo opwaarderen      |                    | S SSULUS AS                              |
| Mijn kerk      | Agenda Geven Geme           | Beente Profiel     |                                          |

# Gemeente

- Het digitale "Wie=Wie"-boek
- Zelf bepalen welke gegevens gedeeld worden

Het aantal leden /

gebruikers

- altijd up-to-date

| 19:40 <i>-</i> 7 |                |            | ••1         |                       | Onze eigen |                 |
|------------------|----------------|------------|-------------|-----------------------|------------|-----------------|
|                  |                | 15 leden   |             |                       | Genemuiden | -app            |
|                  | Leden          |            | _eden toevo | egen                  |            |                 |
| Q Zoeke          | n              |            |             |                       |            |                 |
| В                |                |            |             |                       |            |                 |
|                  |                |            |             |                       |            |                 |
| D                |                |            |             | А                     |            |                 |
|                  |                |            |             | BCD                   |            |                 |
| E                |                |            |             | F                     |            |                 |
|                  |                |            |             | R<br>I                |            |                 |
| К                |                |            |             | L<br>M<br>N           |            |                 |
|                  |                |            |             | Q<br>R                |            |                 |
|                  |                |            |             | S<br>T<br>U<br>V      |            |                 |
| Ge               | ert-Jan Kijk i | n de Vegte | 2           | v<br>X<br>Y<br>Z<br># |            |                 |
| L                |                |            |             |                       |            | CON LUIS TRIBUT |
| Mijn kerk        | Agenda         | Geven      | Gemeente    | O<br>Profiel          |            |                 |

# Gemeente

- Het digitale "Wie=Wie"-boek
- Zelf bepalen welke gegevens gedeeld worden
  - altijd up-to-date
- Klik op de persoon om de gedeelde gegevens te zien
- - klik op telefoonnummer om te bellen
- - klik op email adres om een mail te sturen
- - klik op adres om het op een kaartje te zien

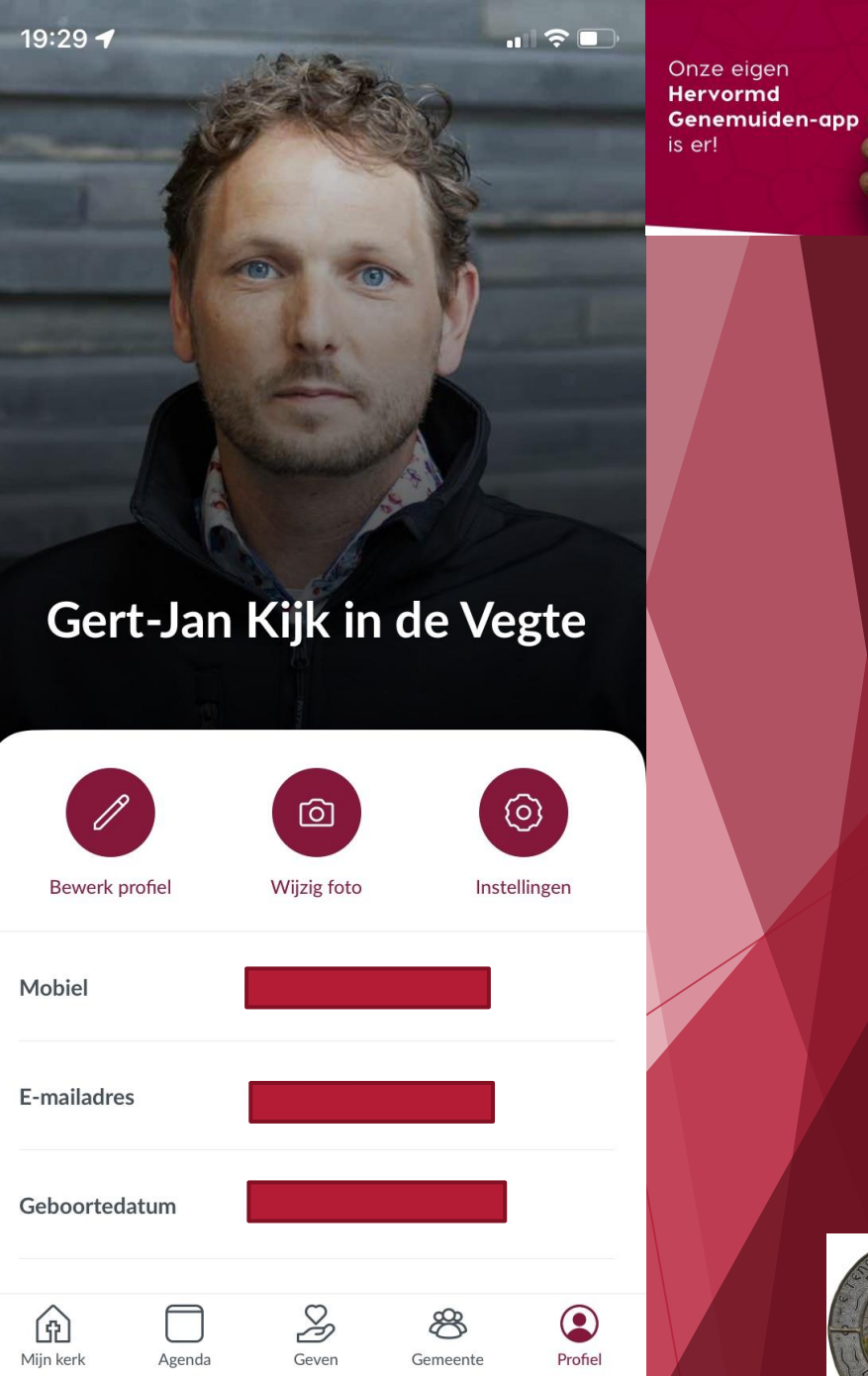

# Profiel

- Eigen gegevens in de app beheren

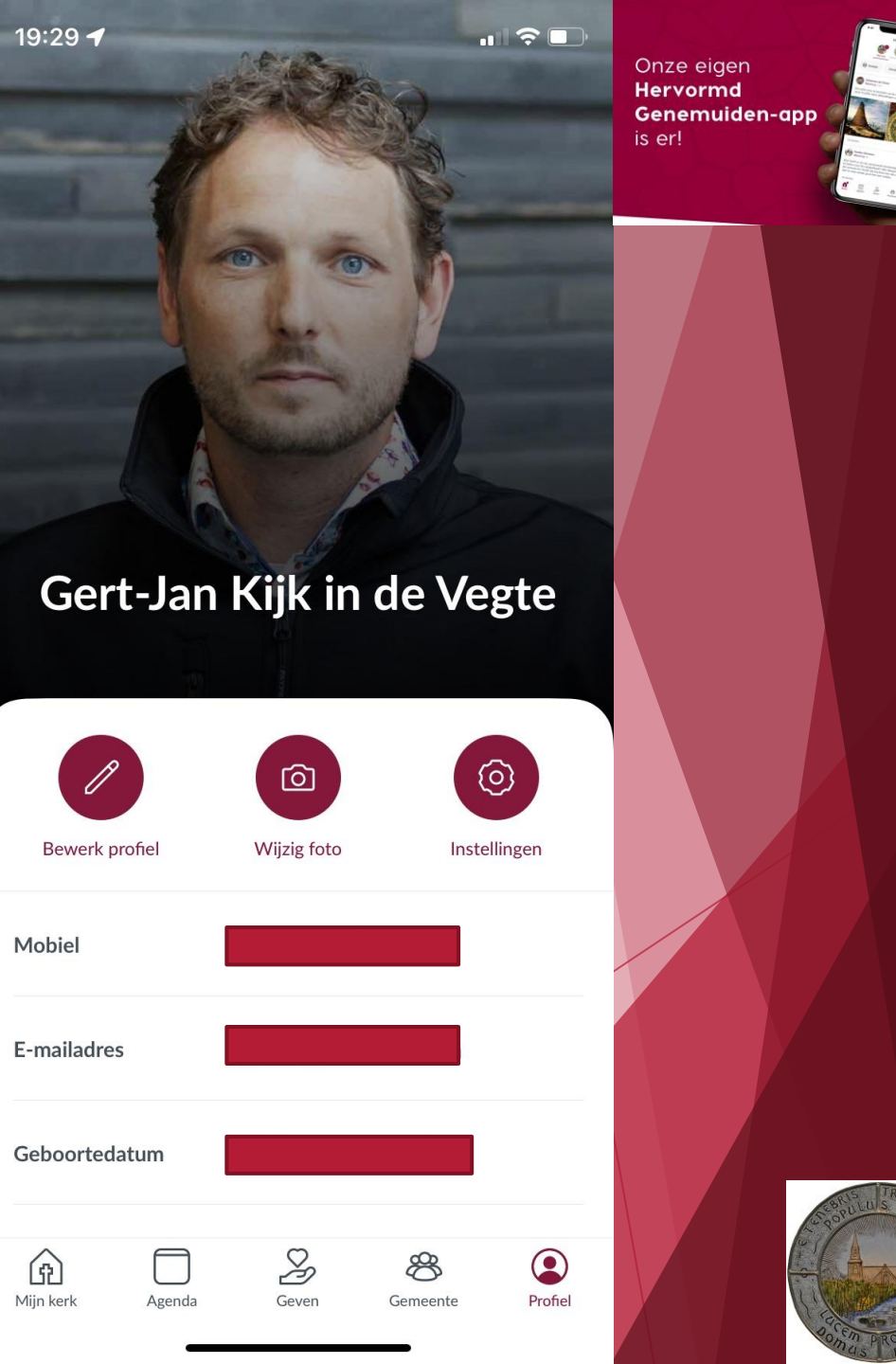

# Profiel

- Eigen gegevens in de app beheren
- Alleen de ingevulde gegevens zijn zichtbaar voor anderen ( email adres is verplicht maar kan je verbergen )

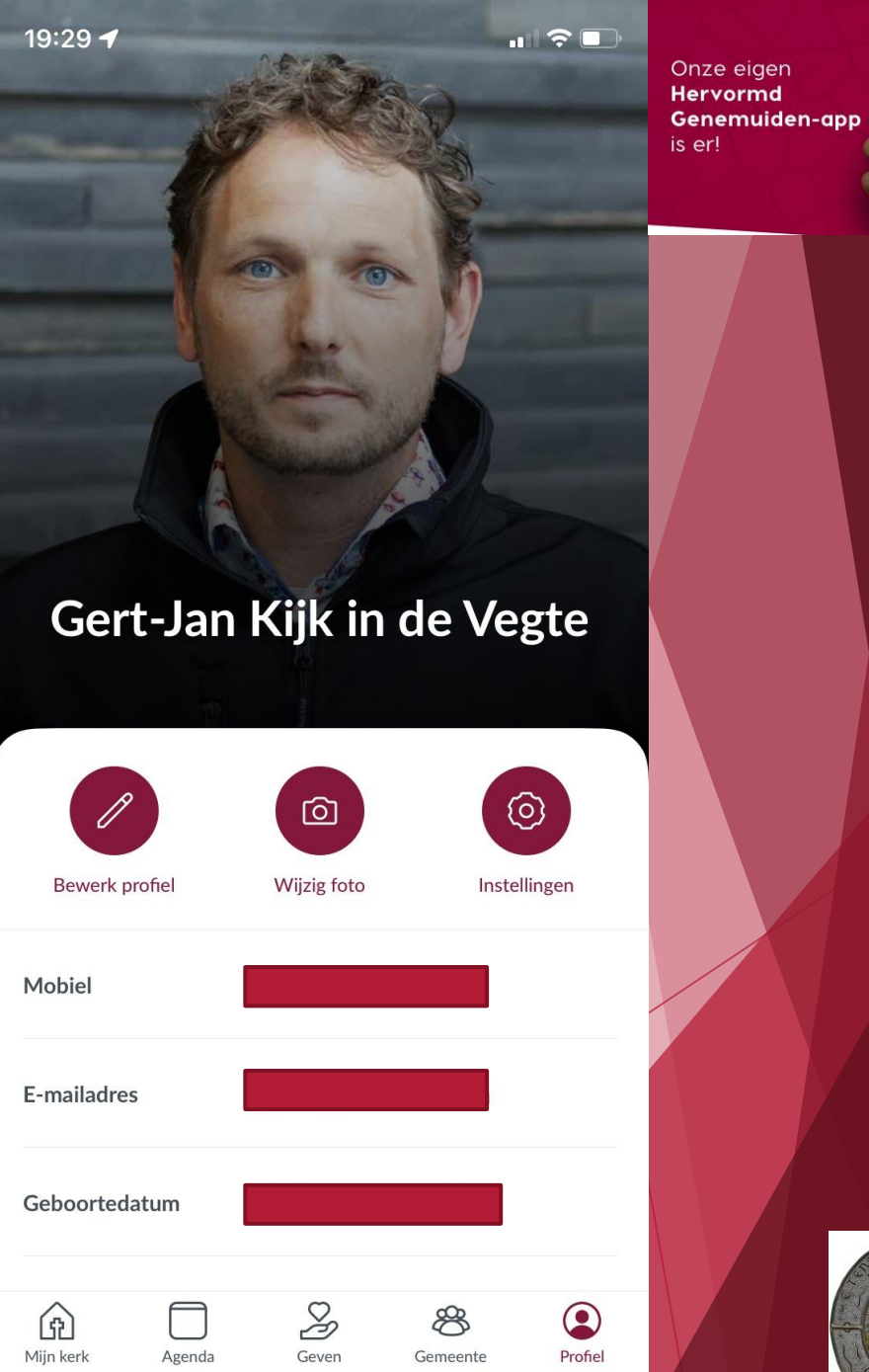

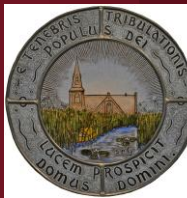

# Profiel

- Eigen gegevens in de app beheren
- Alleen de ingevulde gegevens zijn zichtbaar voor anderen ( email adres is verplicht maar kan je verbergen )
- Klik op 'Bewerk profiel' om de gegevens te wijzigen

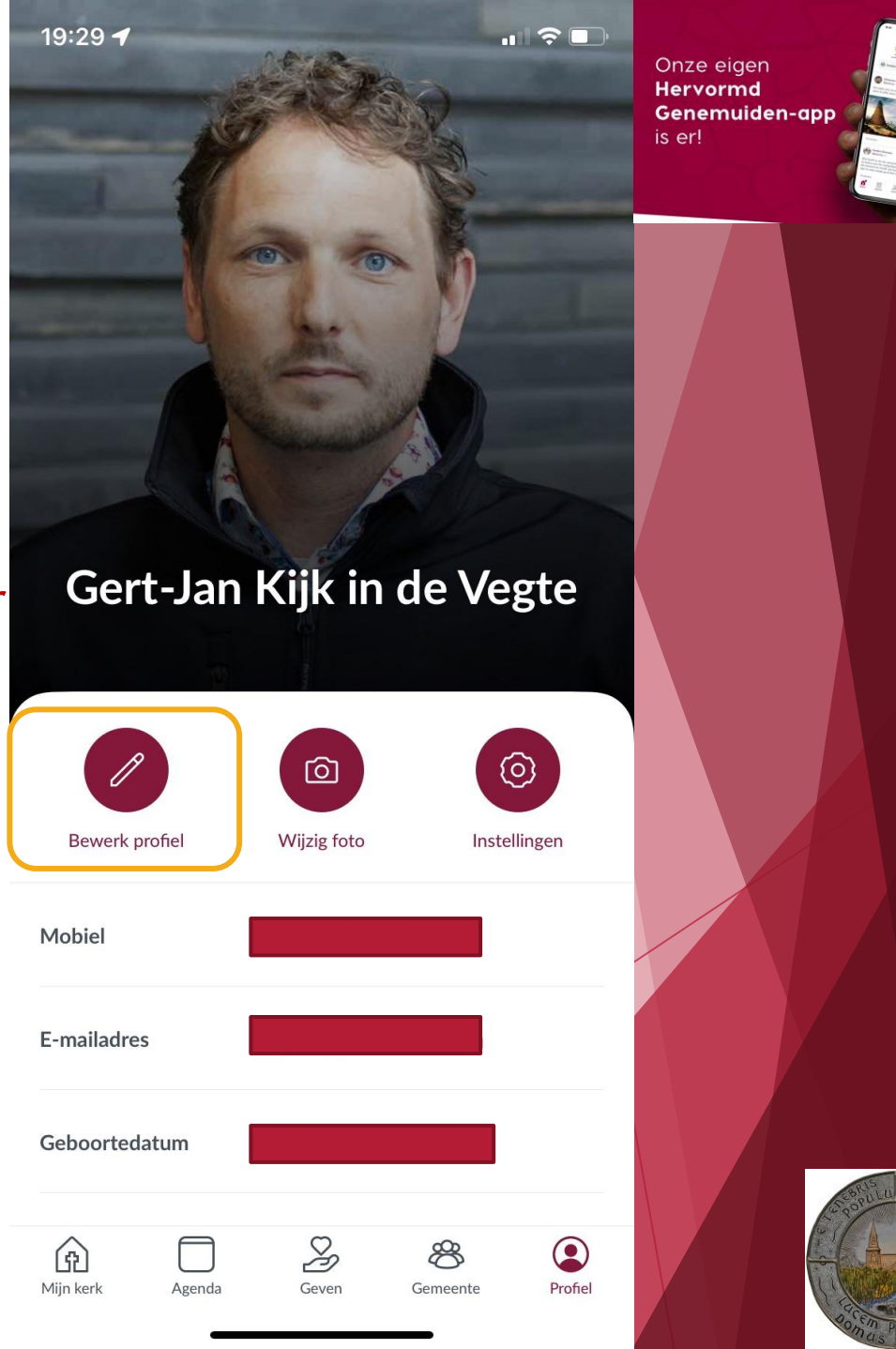

# Profiel

- Eigen gegevens in de app beheren
- Alleen de ingevulde gegevens zijn zichtbaar voor anderen ( email adres is verplicht maar kan je verbergen )
- Klik op 'Bewerk profiel' om de gegevens te wijzigen
- Wijzig de gegevens die aangepast moeten worden

alleen wat is ingevuld is zichtbaar voor anderen

|          | 19:56 <del>-</del> 7 |                          | .11 ? 🗖 | Onze eigen                                     |
|----------|----------------------|--------------------------|---------|------------------------------------------------|
|          | Annuleer             | Bewerk profiel           | Opslaan | Hervormd<br>Genemuiden-app<br>is er!           |
|          | Voornaam             |                          |         |                                                |
|          | Achternaam           |                          |         |                                                |
|          |                      |                          |         |                                                |
| r        | Functie              |                          |         |                                                |
|          | Over mij             |                          | 0/320   |                                                |
|          | Geboortedatur        | n                        |         |                                                |
|          | Contact informa      | itie                     |         |                                                |
|          | C Telefoonnu         | mmer                     |         |                                                |
| <b>n</b> | Mobiel               |                          |         |                                                |
|          | E-mailadres          |                          |         | Carlos and and and and and and and and and and |
|          | Ø Verberg mijn a     | mailadres voor indereen. |         |                                                |

# Profiel

- Eigen gegevens in de app beheren
- Alleen de ingevulde gegevens zijn zichtbaar voor anderen ( email adres is verplicht maar kan je verbergen )
- Klik op 'Bewerk profiel' om de gegevens te wijzigen
- Wijzig de gegevens die aangepast moeten worden alleen wat is ingevuld is zichtbaar voor anderen
- Klik op instellingen om de app-instellingen te wijzigen

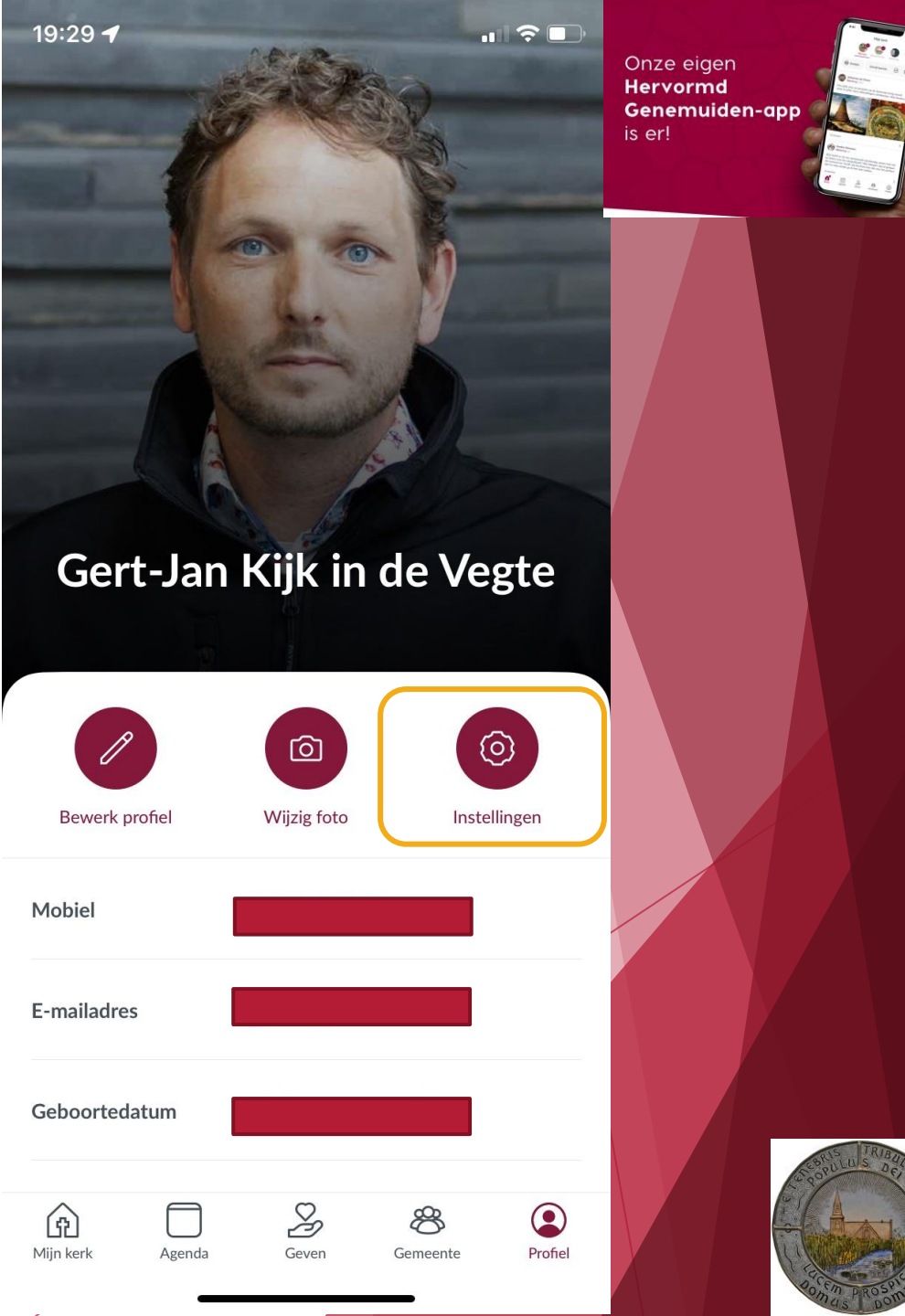

- Klik op instellingen op de app-instellingen te wijzigen
- Klik op Mijn Account om accountgegevens te wijzigen

| 20: | 00 7               | .11 ? • | Onze eigen                           |
|-----|--------------------|---------|--------------------------------------|
| ×   | Instellinger       | n       | Hervormd<br>Genemuiden-app<br>is er! |
| 8   | Mijn account       | >       |                                      |
| Ľ   | Meldingen          | >       |                                      |
| S   | Betaalinstellingen | >       |                                      |
| i   | Informatie         | >       |                                      |
|     |                    |         |                                      |

- Klik op instellingen op de app-instellingen te wijzigen
- Klik op Mijn Account om accountgegevens te wijzigen
  - - Wachtwoord wijzigen
  - Account verwijderen
  - Afmelden (uitloggen)

| 20:0      | D2 √                | "II \$ D | Onze eigen                           |
|-----------|---------------------|----------|--------------------------------------|
| <         | Mijn account        |          | Hervormd<br>Genemuiden-app<br>is er! |
| Þ         | Wachtwoord wijzigen | >        |                                      |
| $\oslash$ | Account verwijderen | >        |                                      |
| ⊖         | Afmelden            |          |                                      |
|           |                     |          |                                      |

- Klik op instellingen op de app-instellingen te wijzigen
  - Klik op Mijn Account om accountgegevens te wijzigen
  - Wachtwoord wijzigen
  - Account verwijderen
  - Afmelden (uitloggen)
- Meldingen om type meldingen te wijzigen

| 20:0           | 4 -                                                                  | "II \$ D | Onze eigen               |  |
|----------------|----------------------------------------------------------------------|----------|--------------------------|--|
| <              | Meldingen                                                            |          | Genemuiden-app<br>is er! |  |
| lk wi          | il een melding ontvangen                                             |          |                          |  |
| °†             | als iemand toegang vraagt tot<br>de app.                             |          |                          |  |
| <b>@</b>       | als iemand toegang vraagt tot een<br>groep waarvan ik beheerder ben. |          |                          |  |
| lk wi<br>de gr | il meldingen ontvangen van activiteit<br>roep                        | in       |                          |  |
|                | Hervormd Genemuiden                                                  |          |                          |  |
| 1              | Kerkenraad wijk 2                                                    |          |                          |  |
|                |                                                                      |          |                          |  |
|                |                                                                      |          |                          |  |

- Klik op instellingen op de app-instellingen te wijzigen
  - Klik op Mijn Account om accountgegevens te wijzigen
  - Wachtwoord wijzigen
  - Account verwijderen
  - Afmelden (uitloggen)
- Meldingen om type meldingen te wijzigen
- Betaalinstellingen om bank en pincode op te geven

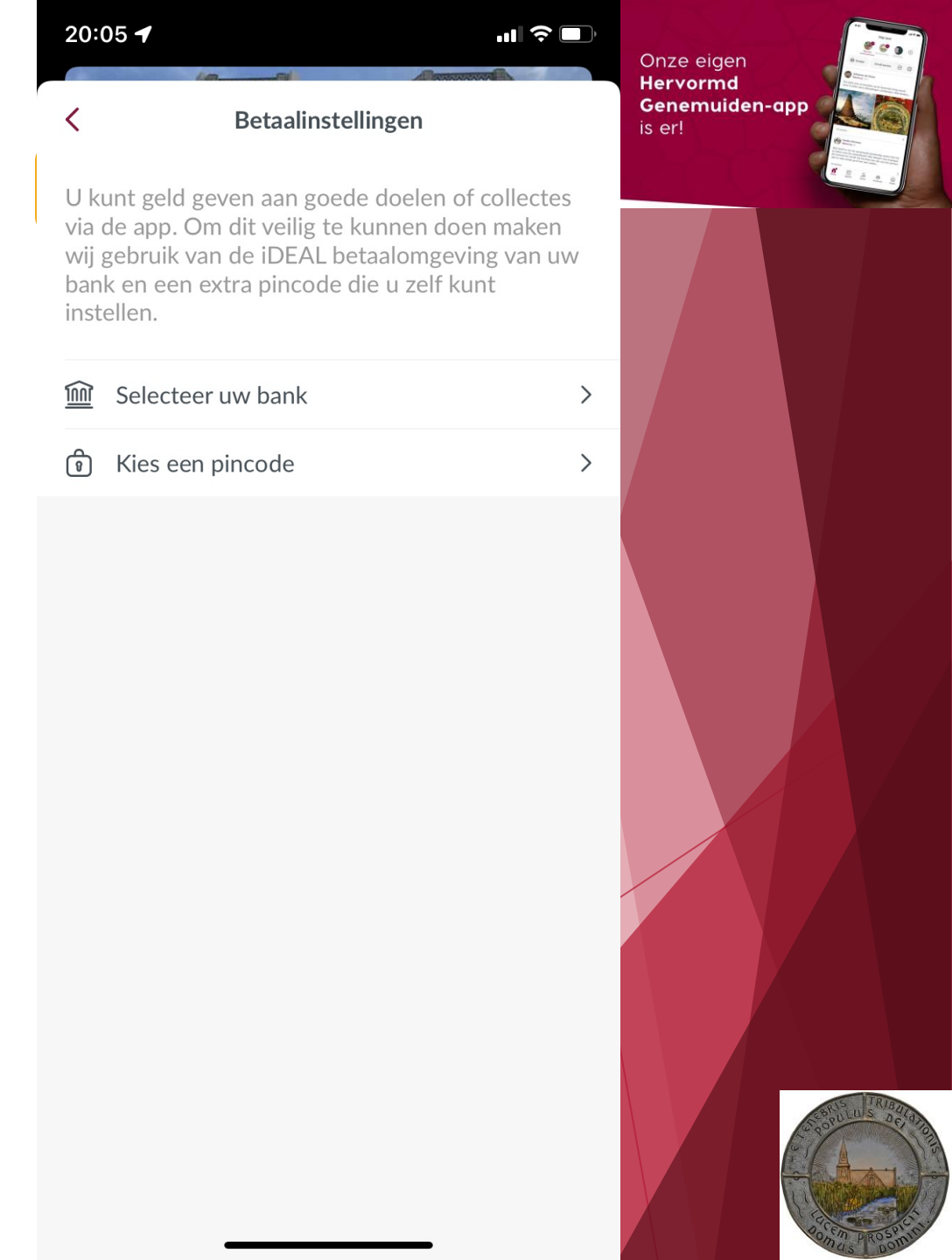

- Klik op instellingen op de app-instellingen te wijzigen
  - Klik op Mijn Account om accountgegevens te wijzigen
  - Wachtwoord wijzigen
  - Account verwijderen
  - Afmelden (uitloggen)
- Meldingen om type meldingen te wijzigen
- Betaalinstellingen om bank en pincode op te geven
- Informatie voor gegevens over de app ( o.a. het versienummer )

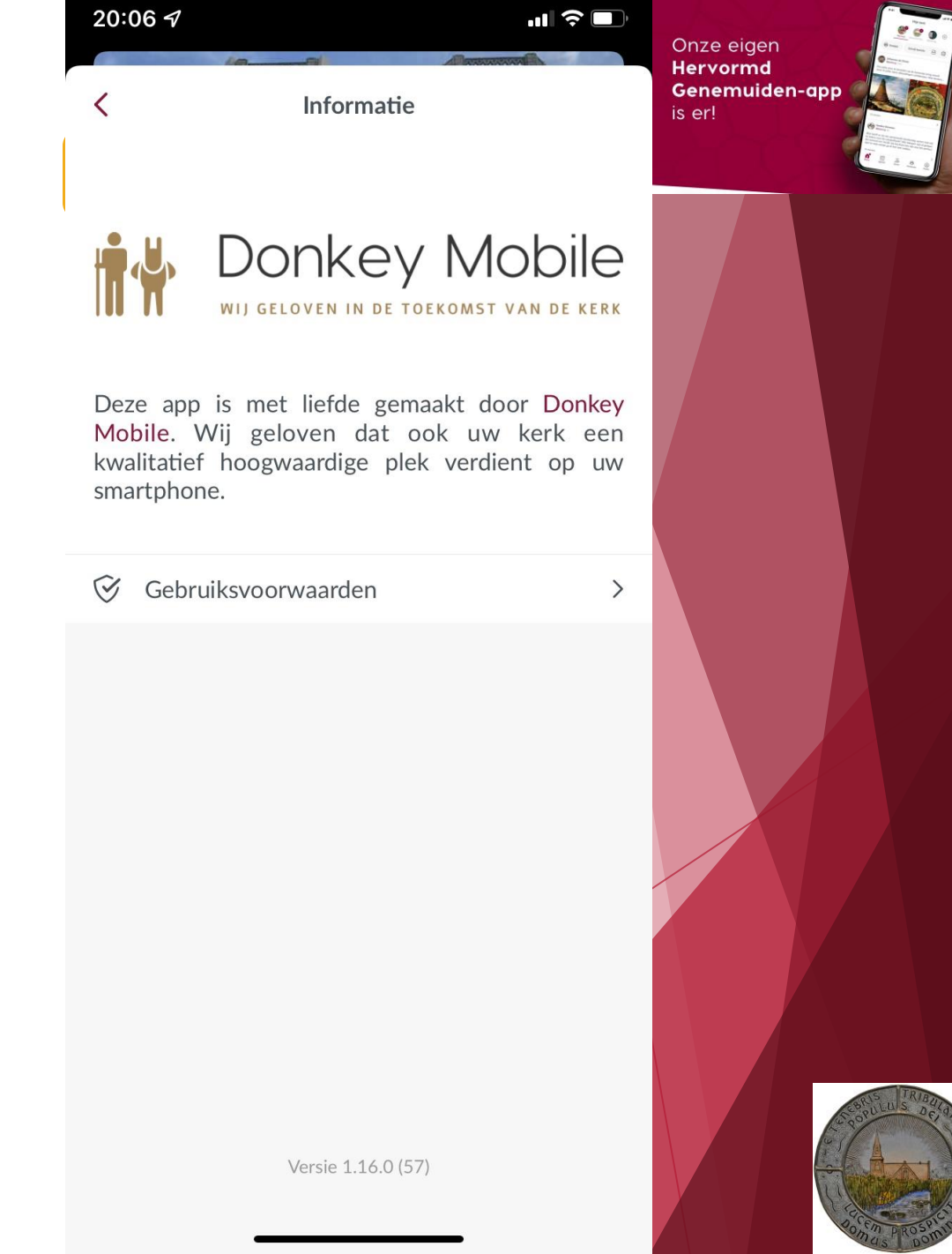

Onze eigen Hervormd Genemuiden-app is er!

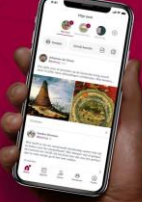

# Voor vragen kunt u contact opnemen met:

webmaster@hervormdgenemuiden.com

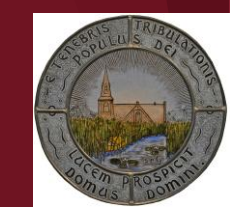